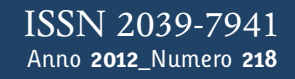

# Tapporti tecnicity

SEISFACE: interfaccia di gestione delle informazioni della Rete Sismica Nazionale Centralizzata

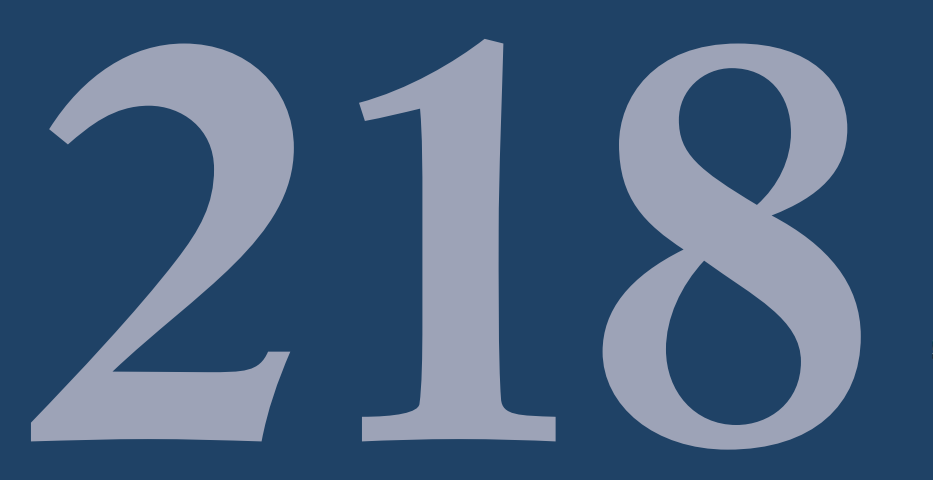

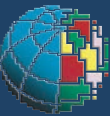

Istituto Nazionale di Geofisica e Vulcanologia

### Direttore

Enzo Boschi

## **Editorial Board**

Raffaele Azzaro (CT) Sara Barsotti (PI) Mario Castellano (NA) Viviana Castelli (BO) Rosa Anna Corsaro (CT) Luigi Cucci (RM1) Mauro Di Vito (NA) Marcello Liotta (PA) Simona Masina (BO) Mario Mattia (CT) Nicola Pagliuca (RM1) Umberto Sciacca (RM1) Salvatore Stramondo (CNT) Andrea Tertulliani - Editor in Chief (RM1) Aldo Winkler (RM2) Gaetano Zonno (MI)

# Segreteria di Redazione

Francesca Di Stefano - coordinatore Tel. +39 06 51860068 Fax +39 06 36915617 Rossella Celi Tel. +39 06 51860055 Fax +39 06 36915617

redazionecen@ingv.it

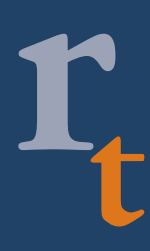

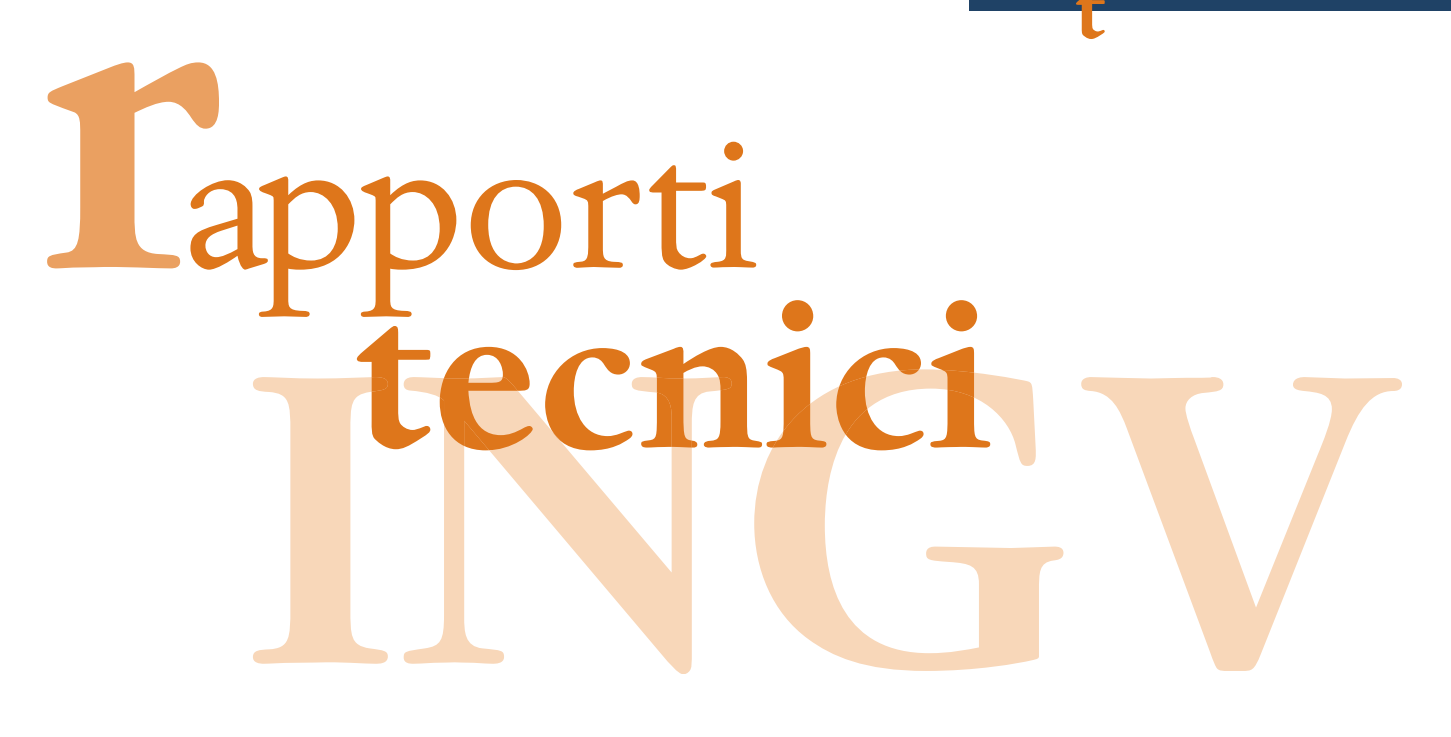

# SEISFACE: INTERFACCIA DI GESTIONE DELLE INFORMAZIONI DELLA RETE SISMICA NAZIONALE CENTRALIZZATA

Stefano Pintore, Carlo Marcocci, Andrea Bono, Valentino Lauciani, Matteo Quintiliani

INGV (Istituto Nazionale di Geofisica e Vulcanologia, Centro Nazionale Terremoti)

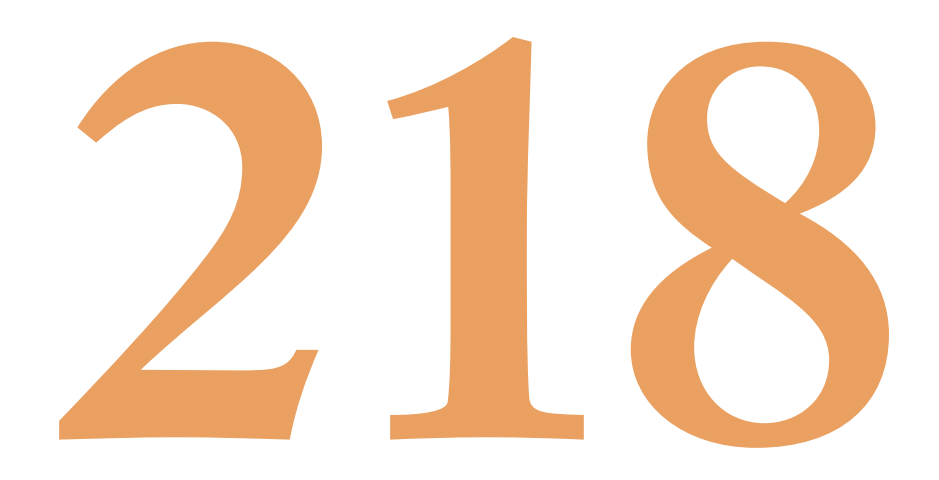

# Indice

| Introduzione                                            | 5  |
|---------------------------------------------------------|----|
| 1. Caratteristiche di Seisface                          | 5  |
| 2. Accesso al sito                                      | 6  |
| 3. Visita a Seisface                                    | 6  |
| 3.1 Il login                                            | 7  |
| 3.2 L'aiuto contestuale                                 | 8  |
| 4. La rete di stazioni                                  | 8  |
| 4.1 Navigazione all'interno dell'insieme delle stazioni | 9  |
| 5. La ricerca nelle tabelle                             | 11 |
| 6. La gestione guasti                                   | 12 |
| 6.1 Comunicare i guasti                                 | 14 |
| 7. Stato della rete                                     | 14 |
| 7.1 La mappa dello stato                                | 15 |
| 8. Strumenti                                            | 15 |
| 9. Le richieste di modifica alla rete                   | 16 |
| 9.1 Il protocollo di gestione delle richieste           | 16 |
| 9.2 Creazione di nuova richiesta                        | 17 |
| 10. Server Dati                                         | 20 |
| 11. Amministrazione del sistema                         | 20 |
| 11.1 Stazioni                                           | 20 |
| 11.2 Gestione Canali                                    | 21 |
| 11.3 Gestione dei Server Dati                           | 21 |
| 11.4 Gestione Percorsi                                  | 22 |
| 11.5 Utenti                                             | 24 |
| 12. Conclusioni                                         | 24 |
| Bibliografia                                            | 25 |

### Introduzione

La corretta gestione delle informazioni relative alle stazioni delle reti sismiche e del sistema di acquisizione dei dati sismici all'INGV è cruciale per il corretto utilizzo dei dati stessi. Il continuo sviluppo della Rete Sismica Nazionale Centralizzata degli ultimi anni, con l'installazione di nuove stazioni digitali multicomponente, ha portato a notevoli benefici in termini di performance della rete, vedi ad esempio [Amato and Mele, 2007]. Tale sviluppo richiede allo stesso tempo uno sforzo nel mantenimento delle informazioni delle stazioni sia per quanto riguarda la strumentazione installata che del sistema di trasmissione dati. L'esigenza di migliorare la qualità dell'informazione ha portato alla nascita del nuovo database Seisnet. Esso è un nuovo progetto che ha come punto fondante la corrispondenza biunivoca tra il database delle stazioni sismiche ed il formato per la rappresentazione dei dati sismici SEED (Standard for Exchange of Earthquake Data) [IRIS, 2010].

Questo significa che l'informazione riguardante la funzione di risposta dei singoli canali sismici è registrata all'interno del database alla stessa maniera in cui è registrata nello standard SEED il quale è stato definito dalla Federation of Digital Seismographic Networks (FDSN). In tal modo l'informazione contenuta nel database è vincolata a uno standard riconosciuto in campo internazionale e la sua correttezza può essere anche verificata da tutti coloro che fruiscono dei dati insieme ai dataless SEED file. A tale scopo è stata realizzata una modifica al software rdseed [www.iris.edu/manuals/rdseed.htm] aggiungendogli la possibilità di scrivere il contenuto del dataless SEED file di input all'interno del Database Seisnet. L'uso dei dataless facilita enormemente la gestione delle informazioni delle stazioni appartenenti ad altri gestori sia esteri che non, ai quali si possono richiedere i dataless file delle stazioni e avere la possibilità di trasferire nel nostro database automaticamente le informazioni corrette.

Altra novità fondamentale in Seisnet è la trasposizione all'interno del Database dell'architettura di rete dei server coinvolti nell'acquisizione dati e tra questi in particolare anche i server delle stazioni sismiche. Per ogni canale sono memorizzati tutti i percorsi attraverso i quali i dati fluiscono nei server coinvolti nella sua trasmissione e acquisizione.

Seisface è l'interfaccia WEB che è stata sviluppata per presentare le informazioni del database Seisnet e consentirne le modifiche da parte di operatori non necessariamente esperti di amministrazione di database. Gli utenti cui si rivolge Seisface sono prevalentemente i Turnisti tecnici della Sala di monitoraggio sismico e i gestori della manutenzione delle stazioni. Oltre alla registrazione delle informazioni sulle installazioni delle stazioni sismiche, Seisface consente la visualizzazione dello stato di funzionamento e la gestione delle segnalazioni di malfunzionamento. Per completare il processo di gestione delle informazioni nel formato dataless, Seisface consente all'utente la possibilità di costruire ed esportare il dataless SEED file di una stazione presente in Seisnet.

### 1. Caratteristiche di Seisface

Seisface è stato realizzato per essere facilmente utilizzabile dall'utente fin dal suo primo accesso. Per raggiungere questo obiettivo la presentazione dell'informazione è fatta in modo consistente in tutta l'interfaccia ovvero le varie informazioni si presentano in modo simile tra loro.

L'utente è sempre guidato tramite un aiuto in linea, che è presente nelle pagine in cui è necessario l'inserimento di input e in altre nelle quali risulta necessaria una spiegazione dell'informazione presentata. Sono possibili ricerche di informazioni sia semplici sia avanzate. Le informazioni trovate possono essere anche estratte direttamente in formato CSV e XML. É possibile un certo grado di personalizzazione dell'interfaccia per adattarla a gusti ed esigenze specifiche del singolo utente.

L'utente ha la possibilità di ottenere dal sistema notifiche dei cambiamenti nel database tramite l'uso dei feed RSS. In questo modo è libero di scegliere attivamente e dinamicamente di quali informazioni desidera la notifica. Questo meccanismo facilita l'amministrazione del sistema riducendo la manutenzione di procedure e informazioni per la notifica dei cambiamenti: non è più necessario gestire centralmente la distribuzione delle informazioni e manutenere una lista degli utenti con a lato le informazioni richieste da ciascuno. Queste caratteristiche sono state ottenute utilizzando per la progettazione di Seisface un *framework* open source chiamato *Xataface* [www.xataface.com] basato sul linguaggio PHP [www.php.net].

### 2. Accesso al sito

L'accesso ad alcune sezioni del sito è limitato agli utenti registrati. Altre sezioni sono ad accesso libero, anche per facilitare l'uso dei FEED RSS. La registrazione al sito è possibile tramite la pagina di registrazione, ma vi è una limitazione alla registrazione di soli utenti che possiedano un indirizzo email appartenente al dominio ingv.it. Nella pagina di accesso l'utente deve inserire nome utente e password, nel caso la dimenticasse può richiedere una nuova. Gli utenti sono suddivisi in varie classi, ciascuna delle quali gode di privilegi diversi che consentono l'accesso a parti del sito diverse e l'utilizzo di funzionalità avanzate, ecco l'elenco delle classi:

- 1. NO ACCESS
- 2. READ ONLY
- 3. EDIT
- 4. BACKOFFICE
- 5. ADMIN

Gli utenti nella classe READ ONLY sono autorizzati in sola lettura a tutte le sezioni del sito. Gli utenti nella classe EDIT possono scrivere essenzialmente nella sezione di gestione dei guasti e richiedere modifiche alla rete di stazioni. Gli utenti appartenenti alla classe BACKOFFICE sono autorizzati a modifiche nella tabella stazioni che non comportino variazioni nel dataless. Gli utenti di classe ADMIN possono gestire le richieste di variazione della rete. In questa ultima classe esiste infine un particolare utente *admin* che può apportare modifiche al Database Seisnet tramite la sottomissione delle richieste. La classe degli utenti NO ACCESS è quella in cui si troveranno eventuali utenti estromessi dal sistema, senza che sia necessario cancellarli. Rimarranno nel sistema in modo da potergli ricondurre le modifiche apportate al database, essenzialmente per la gestione dei guasti.

### 3. Visita a Seisface

La pagina principale di Seisface, mostrata in Figura 1, si raggiunge attualmente all'indirizzo <u>http://ads.int.ingv.it/~ads/seisnet\_interface</u>. Vi si può accedere alternativamente tramite un collegamento presente nella pagina del sito dell'Unità Funzionale Analisi Dati per la Sismologia <u>http://ads.int.ingv.it</u>.

Dalla voce del menu: <u>Benvenuto</u> si torna alla pagina principale, dalle altre voci si accede alle varie sezioni del sito. Nella pagina principale c'è una presentazione del sistema e sono presenti alcuni collegamenti che puntano alle varie sezioni del sito dopo averne dato spiegazione sommaria. Al di sotto sono elencate delle indicazioni generali per la navigazione del sito e per l'uso degli strumenti di ricerca ed esportazione dei dati.

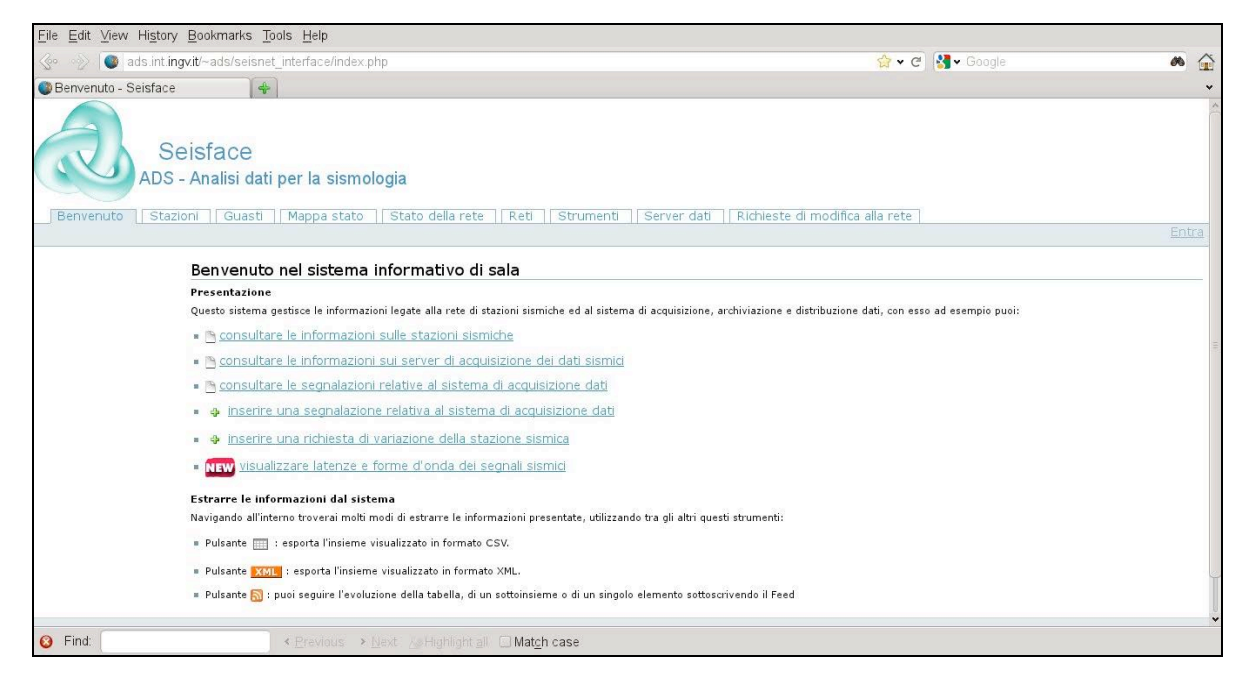

Figura 1. La pagina di benvenuto.

### 3.1 Il login

La maggior parte delle sezioni del sito è di libera consultazione, ma non è così per alcune funzionalità come ad esempio l'inserimento dei nuovi guasti. Il link per l'accesso degli utenti: *Entra* è in alto a destra, cliccandovi viene mostrato un form per l'inserimento del proprio nome utente e password come in Figura 2.

|                                                                                                    | <br> |
|----------------------------------------------------------------------------------------------------|------|
| 📀 🦻 💿 ads.int.ingv.it/~ads/seisnet_interface/index.php?-table=seisface_dashboard&-action=login_prompt&-cursor=0&-skip=0&-limit= 🔂 🗸 Cogle 🔅                           | -    |
| Firefox • Seisface                                                                                                    | ~    |
| Seisface<br>ADS - Analisi dati per la sismologia<br>Benvenuto Stazioni Guasti Mappa stato Stato della rete Reti Strumenti Server dati Richieste di modifica alla rete |      |
|                                                                                                    |      |
| Prego autenticarsi per accedere a questa sezione del sito                                                                                                    |      |
| Login Form                                                                                                    |      |
| Utente:                                                                                                    |      |
| Password:                                                                                                    |      |
|                                                                                                    |      |
| - Registrati                                                                                                    |      |
| <ul> <li>Password dimensional</li> </ul>                                                                                                    |      |
|                                                                                                    |      |
| Powered by Xataface<br>(c) 2005-2010 All rights reserved                                                                                                    |      |
|                                                                                                    |      |
|                                                                                                    |      |
|                                                                                                    |      |
|                                                                                                    |      |
|                                                                                                    |      |

Figura 2. La pagina di accesso.

Nel caso si dimenticasse la password, è possibile richiederne una nuova cliccando su *Password dimenticata*. Se invece ancora non si dispone di un utente si può richiederlo cliccando il link *Registrati* e seguendo le istruzioni successive contenute nel form di Figura 3. La registrazione è consentita ai soli possessori di un account di posta elettronica @ingv.it. Il nuovo utente appena registrato possiede i soli permessi READ ONLY, se necessita di ulteriori permessi, ad esempio per l'inserimento di nuovi guasti, deve richiederli via email all'amministratore di sistema. Per disconnettersi dal sistema una volta entrati è sufficiente seguire il link *Esci* che sostituisce il link *Entra* in alto a destra.

| 🐼 🚸 🚳 ads.int           | ingvit/~ads/seisnet_interface/index.php?-table=s                                                                                                    | eisface dashboard&-action=register&-cursor=0&-skip=0&-limit=30&-r 🗇 🗸 Coogle                                                                                 | ø 🏠 🗖 •      |
|-------------------------|----------------------------------------------------------------------------------------------------|----------------------------------------------------------------------------------------------------|--------------|
| Eirofox <b>x</b> Romyon | to Salefaca                                                                                                    |                                                                                                    |              |
| Benvenuto St            | Seisface<br>S - Analisi dati per la sismologia<br>azioni   Guasti   Mappa stato   Stato de                                                                             | illa rete    Reti    Strumenti    Server dati    Richieste di modifica alla rete                                                                             | Fabra        |
|                         |                                                                                                    |                                                                                                    | <u>CHU d</u> |
|                         | Richiesta utente su Seisface                                                                                                    |                                                                                                    |              |
|                         | Attenzione la registrazione è consentia sol<br>Il nuovo utente viene creato con i soli perm<br>Altri permessi non vengono accordati autom<br>Dati per la registrazione | orie.<br>osi possessori di un account di posta elettronica ingv.<br>essi di lettura.<br>aticamente, Isirichiedili via email all' amministratore di seisface. |              |
|                         | ☐ Modifica Dettagli                                                                                                    |                                                                                                    |              |
|                         | Utente 🛚                                                                                                    | Scegli un nome utente                                                                                                    |              |
|                         | Password •                                                                                                    | Scegli una password                                                                                                    |              |
|                         | Nome -                                                                                                    |                                                                                                    |              |
|                         | Cognome <b>=</b>                                                                                                    |                                                                                                    |              |
|                         | Email •                                                                                                    |                                                                                                    |              |
|                         | Numero di telefono                                                                                                    |                                                                                                    |              |
|                         |                                                                                                    | Salva                                                                                                    |              |

Figura 3. La pagina di registrazione.

L'utente riconosciuto dal sistema ha anche la facoltà di cambiare la sua password e modificare il suo profilo personale contenente il numero di telefono e l'email alla

quale può essere contattato dal sistema.

### 3.2 L'aiuto contestuale

Sulla sinistra della pagina è presente un aiuto contestuale che varierà durante la navigazione del sito informando sulle funzionalità a disposizione rispetto ai dati presentati. Ad esempio nella pagina delle Stazioni di Figura 4, l'aiuto spiega l'uso delle funzionalità per l'esportazione dell'insieme di dati presentato.

| ads.int.ingv.it                                                                                      | ~ads/seisn              | et_inter         | face/index.php?         | -table=station               |                                             |           |                  |             | 🐨 🕶 🤁 🖬 🕶 Goog |           |                       |
|----------------------------------------------------------------------------------------------------|-------------------------|------------------|-------------------------|------------------------------|---------------------------------------------|-----------|------------------|-------------|----------------|-----------|-----------------------|
| Stazioni - Seisface                                                                                  | 1                       | E)               |                         |                              |                                             |           |                  |             |                |           |                       |
| liuto                                                                                                | det<br>Q m              | tagli            | lista<br>tutto          | trova                        | 1                                           |           |                  |             |                |           |                       |
| Scopri i dettagli della<br>stazione facendo<br>click su un elemento<br>della tabella<br>Se fai click | Trov<br>Filtra i<br>All | vati 45<br>Risul | 58 records<br>tati: Cod | 1 2 3 4 5 6<br>ice di rete A | Next Mostra 30 F<br>Sigla staz<br>t 1 (458) | tione All | gina<br>🚽 Chiusu | Ira All     | • Fornitore    | (142)     | -                     |
| i fai dick<br>ill'elemento<br>inzionamento visiti                                                    |                         |                  | Codice<br>di rete       | Sigla<br>stazione            | Localita' o nome<br>della stazione          | Chiusura  | Latitudine       | Longitudine | Altitudine     | Provincia | Fornitor              |
| ventuale gusto<br>Ila stazione                                                                       |                         | æ                | SI                      | ABSI                         | Aberstuckl<br>(Sarntal)                     | Aperta    | 46.7285          | 11.3205     | 1801           | Estero    | Internet              |
| ioi cercare una<br>irticolare stazione                                                               | -                       | Œ                | IV                      | ACER                         | Acerenza                                    | Aperta    | 40.7867          | 15.9427     | 690            | POTENZA   | Satellite<br>Hellasat |
| opure un                                                                                             |                         |                  | NI                      | ACOM                         | Acomizza                                    | Aperta    | 46.548           | 13.5137     | 1788           | UDINE     | Internet              |
| condo molti                                                                                          |                         | (±)              | NI                      | AGOR                         | Agordo                                      | Aperta    | 46.2329          | 12.0472     | 631            | BELLUNO   | Internet              |
| teri: provaci con il                                                                                 |                         | •                | IV                      | AGST                         | AUGUSTA                                     | Aperta    | 37.25652         | 15.22713    | 70             | SIRACUSA  | Rupa                  |
| sante trova                                                                                          |                         | Ð                | IV                      | ALJA                         | Alia                                        | Aperta    | 37.74897         | 13.75373    | 700            | PALERMO   | Rupa                  |
| sante 칊 Mostra<br>dulo: dopo aver                                                                    |                         | Œ                | IV                      | AMUR                         | Altamura                                    | Aperta    | 40.9071          | 16.6041     | 443            | BARI      | Satellite<br>Intelsat |
| ezionato delle                                                                                       |                         | Đ                | IV                      | AOI                          | MONTE CONERO                                | Aperta    | 43.55017         | 13.602      | 530            | ANCONA    | Rupa                  |
| zioni serve a                                                                                        |                         | Ð                | IV                      | APPI                         | APPIANO                                     | Aperta    | 46.47868         | 11.22813    | 1056           | BOLZANO   | Interne               |
| ratto delle<br>ormazioni delle                                                                       |                         | Đ                | IV                      | AQT1                         | Arquata del<br>Tronto                       | Aperta    | 42.77383         | 13.2935     | 770            |           | FastWe                |
| zioni selezionate                                                                                    |                         | Ŧ                | IV, MN                  | AQU                          | L AQUILA                                    | Aperta    | 42.354           | 13.405      | 710            | L'AQUILA  | Satlink               |
| rmato testuale.                                                                                      |                         | Œ                | IV                      | ARCI                         | Arcidosso                                   | Aperta    | 42.8519          | 11.4754     | 1080           | GROSSETO  | Satellit<br>Intelsat  |
| orta l'insieme<br>alizzato in                                                                        |                         | Đ                | HL                      | ARG                          | Archangelos<br>Rhodes, Greece               | Aperta    | 36.21356         | 28.12122    | 148            |           |                       |
| ante SML                                                                                             |                         | æ                | OE                      | ARSA                         | ARZBERG,<br>AUSTRIA                         | Aperta    | 47.2505          | 15.5232     | 577            |           | Interne               |
| orta l'insieme<br>alizzato in<br>nato XML.                                                           |                         | Ð                | п                       | ARU                          | ARTI,<br>SVERDLOVSKAYA<br>OBLAST`           | Aperta    | 56.4302          | 58.5625     | 250            |           |                       |
| ante 🛐 : puoi                                                                                        |                         | (F)              | IV                      | ARVD                         | ARCEVIA 2                                   | Aperta    | 43.49807         | 12.94153    | 461            | ANCONA    | Satlink               |
| ire l'evoluzione                                                                                     |                         | (±)              | IV                      | ASOL                         | Asolo                                       | Aperta    | 45.8003          | 11.9023     | 181            | TREVISO   |                       |
| i tabella, di un<br>oinsieme o di un                                                                 |                         | Œ                | IV                      | ASQU                         | Asqua                                       | Aperta    | 43.7967          | 11.7893     | 860            | AREZZO    | Satellit<br>Intelsat  |
| oscrivendo il                                                                                        |                         | Œ                | IV                      | ASS                          | ASSISI                                      | Aperta    | 43.06298         | 12.65175    | 805            | PERUGIA   |                       |
| d RSS.                                                                                               |                         | œ                | IV                      | ATBU                         | AVT - Serra di                              | Aperta    | 43.47571         | 12.54828    | 1000           | PERUGIA   | WIFI                  |

Figura 4. L'aiuto contestuale, varia a seconda delle pagine visitate.

Tre di queste funzioni sono a disposizione in generale per tutte le tabelle e si applicano per l'intero insieme selezionato; i pulsanti corrispondenti si trovano in alto a destra.

La prima serve per estrarre l'insieme selezionato in formato CSV ovvero una lista di valori separati da virgole, che possiamo importare ad esempio in un foglio di calcolo.

La seconda crea un file in formato XML, la terza abilita alla sottoscrizione del feed RSS relativo all'insieme selezionato.

L'ultima funzionalità si applica alle sole stazioni selezionate tramite il segno di spunta e visualizza un modulo stazione in formato stampabile, il pulsante "*Mostra modulo*" si trova sotto la tabella.

### 4. La rete di stazioni

Dalla voce di menu <u>Stazioni</u> si accede alla pagina delle informazioni riguardanti le stazioni sismiche che vediamo in Figura 5. Questa pagina possiede a sua volta un sotto-menu con le voci: <u>Dettagli</u>, <u>Lista</u>, <u>Trova</u>. La voce <u>Lista</u> è selezionata per default: in questa pagina è presentata una situazione riassuntiva in forma tabellare della quale possiamo scegliere il numero di righe. Sopra la tabella abbiamo dei selettori per filtrare il risultato visualizzato secondo diversi criteri, che sono:

- Codice di rete: seleziona tutte le stazioni con determinato codice di rete.
- Sigla Stazione: ci permette di arrivare rapidamente alla sola stazione che ci interessa.

- Chiusura: consente di selezionare le stazioni in base alla condizione di chiusura (Notare che le stazioni aperte hanno una data di chiusura con un tempo ampiamente nel futuro.)
- Fornitore: seleziona tutte le stazioni che arrivano da un dato fornitore di servizi di telecomunicazioni.
- Funzionamento: consente di selezionare le stazioni in base allo stato di funzionamento Sit, col valore 1 si selezionano le stazioni delle quali il turnista deve segnalare i guasti.

| <ul> <li>ads</li> <li>Stazi</li> </ul>                          | oni -             | Sei                     | sface                                | _interface/index                 | .php?-table=station&-action=lis     | st&-cursor    | =0&-skip=0          | &-mode=list8 | &sit=1&-lim | it=15          | • C Soogl          | e,            |          | * |
|-----------------------------------------------------------------|-------------------|-------------------------|--------------------------------------|----------------------------------|-------------------------------------|---------------|---------------------|--------------|-------------|----------------|--------------------|---------------|----------|---|
| Seisi<br>ADS - An                                               | face              | e<br>dati (             | per la sismologi                     | a                                |                                     |               |                     |              |             |                |                    |               |          |   |
| nuto Stazioni                                                   | G                 | iasti                   | Mappa state                          | Stato della rete                 | Reti   Strumenti   Server dati   Ri | chieste di mo | difica alla rete    | ]            |             |                |                    |               |          |   |
| L.                                                              | dett              | agli                    | lista t                              | rova                             |                                     |               |                     |              |             |                |                    |               |          |   |
| gli della<br>ndo click su un                                    | Trova             | iti 474                 | records <u>1</u> 2 3 4 5             | 6 Next Mostra 15                 | Risultati per pagina                |               |                     |              |             |                |                    |               |          |   |
| a capala F                                                      | iltra i           | Risult                  | ati: Codice di re                    | te All S                         | igla stazione All 🗾 Chiusura        | All           | Fornitore           | (155)        | • F         | unzionamento A | 11                 | Sit 1 (474)   | -        |   |
| to visiti                                                       |                   |                         | Codice di rete                       | Sigla stazione                   | Localita' o nome della stazione     | Chiusura      | Latitudine          | Longitudine  | Altitudine  | Provincia      | Fornitore          | Funzionamento | Dataless |   |
| Ito della                                                       |                   | E                       | SI                                   | ABSI                             | AberstuckI (Sarntal)                | Aperta        | 46.7285             | 11.3205      | 1801        | Estero         | Internet           | Funzionante   | Download |   |
| a particolare                                                   |                   | H                       | IV                                   | ACER                             | Acerenza                            | Aperta        | 40.7867             | 15.9427      | 690         | POTENZA        | Satellite Hellasat | Funzionante   | Download |   |
| e un<br>econdo molti                                            |                   | Ħ                       | NI                                   | ACOM                             | Acomizza                            | Aperta        | 46.548              | 13.5137      | 1788        | UDINE          | Internet           | Funzionante   | Download |   |
| con il                                                          |                   | E                       | NI                                   | AGOR                             | Agordo                              | Aperta        | 46.2329             | 12.0472      | 631         | BELLUNO        | Internet           | Guasta        | Download |   |
| 10 10 10 10                                                     |                   | E                       | IV                                   | AGST                             | AUGUSTA                             | Aperta        | 37.25652            | 15.22713     | 70          | SIRACUSA       | Rupa               | Funzionante   | Download |   |
| stra modulo:<br>ionato delle                                    |                   | E                       | IV                                   | ALJA                             | Alia                                | Aperta        | 37.74897            | 13.75373     | 700         | PALERMO        | Rupa               | Funzionante   | Download |   |
| visualizzare                                                    |                   | E                       | IV                                   | AMUR                             | Altamura                            | Aperta        | 40.9071             | 16.6041      | 443         | BARI           | Satellite Intelsat | Funzionante   | Download |   |
| e informazioni<br>elezionate in                                 |                   | E                       | IV                                   | AOI                              | MONTE CONERO                        | Aperta        | 43.55017            | 13.602       | 530         | ANCONA         | Rupa               | Funzionante   | Download |   |
| a.                                                              |                   | H                       | IV                                   | APPI                             | APPIANO                             | Aperta        | 46.47868            | 11.22813     | 1056        | BOLZANO        | Internet           | Funzionante   | Download |   |
| esporta                                                         |                   | E                       | IV                                   | AQT1                             | Arquata del Tronto                  | Aperta        | 42.77383            | 13.2935      | 770         |                | FastWeb            | Funzionante   | Download |   |
| zzato in                                                        |                   | H                       | IV, MN                               | AQU                              | L AQUILA                            | Aperta        | 42.354              | 13,405       | 710         | L'AQUILA       | Satlink            | Funzionante   | Download |   |
| : esporta                                                       |                   | E                       | IV                                   | ARCI                             | Arcidosso                           | Aperta        | 42.8519             | 11.4754      | 1080        | GROSSETO       | Satellite Intelsat | Funzionante   | Download |   |
| zzato in                                                        |                   | E                       | HL                                   | ARG                              | Archangelos Rhodes, Greece          | Aperta        | 36.21356            | 28.12122     | 148         |                |                    | Funzionante   | Download |   |
| 0.00000                                                         |                   | E                       | OE                                   | ARSA                             | AR ZBERG, AUSTRIA                   | Aperta        | 47.2505             | 15,5232      | 577         |                | Internet           | Funzionante   | Download |   |
| tabella, di                                                     |                   | E                       | II                                   | ARU                              | ARTI, SVERDLOVSKAYA OBLAST          | Aperta        | 56.4302             | 58,5625      | 250         |                |                    | Funzionante   | Download |   |
| della tabella, di<br>eme o di un<br>rento C<br>ndo il Feed RSS. | Con i se<br>Trova | El<br>leziona<br>ti 474 | II<br>eti: Mostra m<br>records 12345 | ARU<br>odulo<br>6 Next Mostra 15 | ARTI, SVERDLOVSKAYA OBLAST'         | Aperta        | 56.4302             | 58.5625      | 250         |                |                    | Funzionante   | Download |   |
|                                                                 |                   |                         |                                      |                                  |                                     |               | Powered by Kataface |              |             |                |                    |               |          |   |

Figura 5. La pagina delle stazioni sismiche.

Questi filtri, oppure le funzionalità di ricerca che vedremo più avanti, servono a restringere l'insieme di dati visualizzato e che d'ora in avanti chiameremo insieme selezionato. Cliccando su *Mostra tutto* la vista torna a mostrare l'intero insieme. I selettori permettono di arrivare alla voce scelta non solo con il mouse o le frecce di direzione, ma anche digitando al loro interno anche parzialmente la voce desiderata. La tabella mostrata si può sempre riordinare secondo una qualsiasi delle colonne, è sufficiente cliccare sull'intestazione di colonna. Click successivi sulla stessa intestazione di colonna, consentono alternativamente di modificare in senso crescente o decrescente l'ordinamento. Nella seconda colonna è presente un pulsante con il simbolo "+" che una volta premuto visualizza informazioni aggiuntive. È possibile mostrare in questo modo dei dettagli aggiuntivi per più stazioni contemporaneamente.

Nella tabella sono presenti anche altri due link su ogni riga:

- Nella colonna Funzionamento si accede direttamente agli eventuali guasti aperti della stazione.
- Nella colonna Dataless si crea al volo e si può poi scaricare il dataless SEED file della stazione.

### 4.1 Navigazione all'interno dell'insieme delle stazioni

Cliccando sulla voce <u>Dettagli</u> del sotto-menu si visualizza il dettaglio della prima stazione dell'insieme selezionato mentre cliccando sul nome della stazione, si accede ai dettagli di quella determinata stazione.

Vediamo il contenuto dei dettagli di stazione nella Figura 6: innanzitutto è presente un sotto-menu con le voci *vista, canali principali aperti* e *storia dei canali*.

La voce vista è selezionata per default, in essa sono sempre presenti alcuni elementi come una mappa su cui è indicata la stazione e un elenco di informazioni dettagliate della stazione. Oltre a questi elementi sempre presenti possono esserci anche degli elementi opzionali, come l'elenco dei guasti aperti per la stazione o informazioni sullo stato della stessa sui sistemi di acquisizione. L'assenza di guasti aperti per la stazione o la carenza di configurazione sui sistemi di acquisizione dati sono i motivi per cui tali informazioni possono mancare in questa pagina per determinate stazioni. Seguendo il link di un eventuale guasto aperto si arriva alla pagina nella quale il guasto è modificabile. Gli elementi mostrati nella vista di dettaglio della stazione sono "collassabili", nel senso che l'utente può decidere di non renderli visibili cliccando sul simbolo "-" alla sinistra del Titolo dell'elemento. In Figura 6, ad esempio, l'elemento Mappa è stato reso non visibile. Questo è un esempio della possibilità di personalizzazione dell'interfaccia. Il sistema ha cura di ricordare per ogni utente questa impostazione di visualizzazione durante le sue visite successive anche dopo la disconnessione.

Un'altra voce del sotto-menu è ad esempio *canali principali aperti*: all'interno ci sono informazioni sui canali sismici aperti considerati principali ovvero quelli a massimo passo di campionamento.

Alla voce Storia dei canali c'è invece l'elenco di tutti i canali aperti o chiusi della stazione, compresi quelli sotto-campionati.

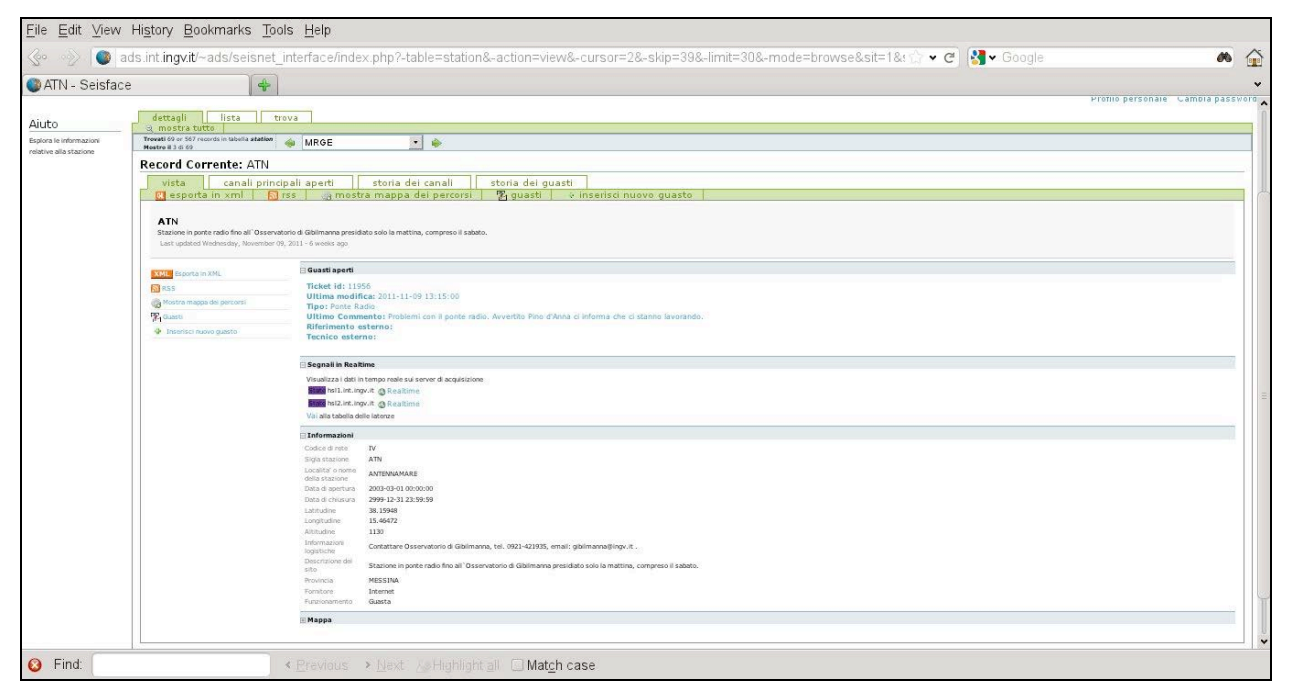

Figura 6. Dettagli della stazione, sotto-menu Vista.

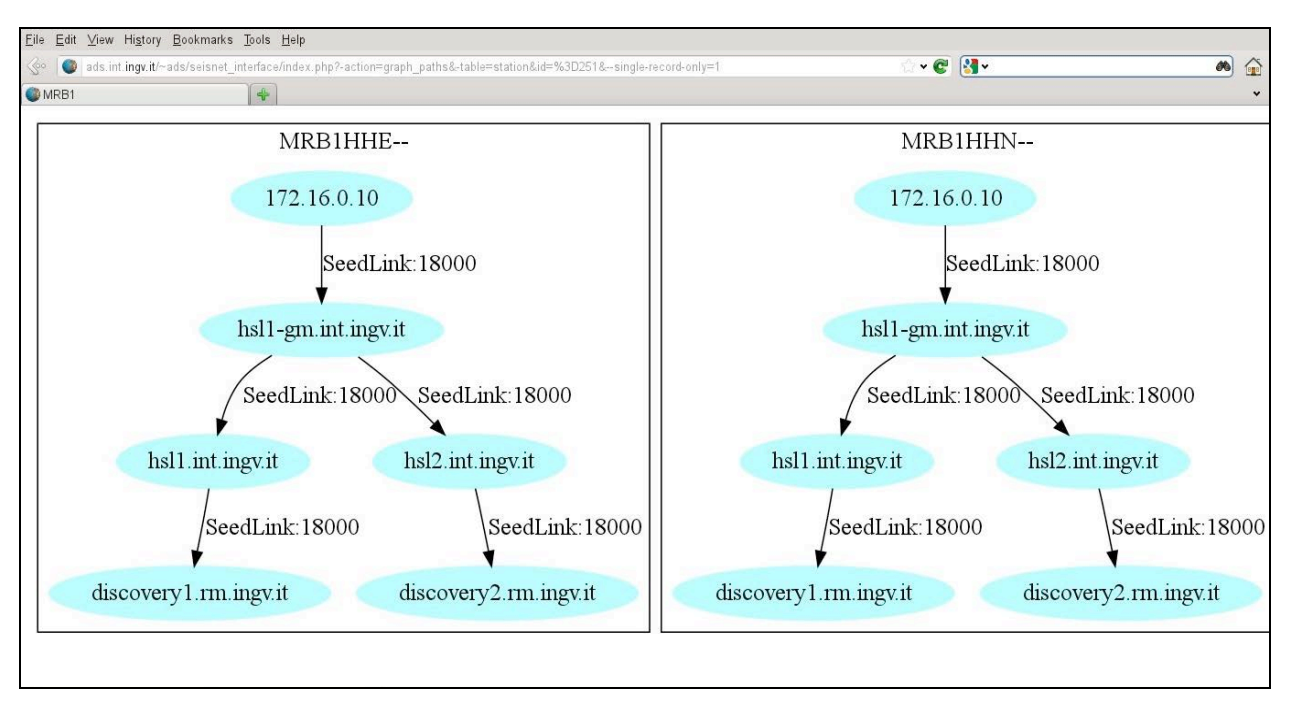

Figura 7. Grafo dei percorsi dei canali.

Abbiamo inoltre alcuni pulsanti per accedere ad azioni che possiamo eseguire, ad esempio c'è il pulsante per mostrare una mappa dei percorsi, il pulsante per arrivare alla tabella degli eventuali guasti e quello per aprirne uno nuovo.

Premendo il pulsante "mostra mappa dei percorsi" si apre una pagina con dei grafi come in Figura 7.

Ogni albero è relativo a un canale, sui nodi abbiamo i server su cui il canale passa, sugli archi abbiamo un'etichetta che indica il protocollo e la porta. I grafi sono orientati con una freccia nel verso del percorso del dato.

### 5. La ricerca nelle tabelle

Alcune tabelle posseggono la funzione di ricerca che si attiva dal menu <u>*Trova*</u>. In generale la ricerca avviene secondo uno dei criteri presentati nella pagina Trova. In Figura 8 vediamo ad esempio la pagina Trova della tabella delle stazioni. Se si selezionano più opzioni, l'insieme che sarà trovato è quello degli elementi che soddisfano tutte le condizioni richieste (AND logico). Nella pagina delle ricerche vi è uno speciale aiuto con una finestra a scomparsa, nel quale sono illustrate le varie modalità di ricerca.

Per visualizzare le istruzioni di ricerca bisogna cliccare sul pulsante "Mostra le istruzioni per la ricerca". Le ricerche possibili sono:

- 1. Ricerca semplice: inserendo il valore in un solo campo si cercano tutti gli elementi che contengono la stringa cercata.
- 2. Ricerca booleana: inserendo valori in più campi si cercano elementi della tabella corrispondenti a tutti i criteri di ricerca.
- 3. Ricerca esatta: premettendo un uguale alla stringa da cercare la ricerca si restringe ai soli elementi contenenti esattamente la stringa indicata.
- 4. Ricerca maggiore o minore di: premettendo un segno di ">" o "<" la ricerca avviene per elementi il cui valore è rispettivamente superiore o inferiore a quello inserito.
- 5. Ricerca in un intervallo: per trovare elementi che contengono valori in un intervallo, usare "<EstrInf> .. <EstrSup>" dove <EstrInf> è l'estremo inferiore <EstSup> è l'estremo superiore dell'intervallo da ricercare.
- 6. Ricerca con caratteri wildcard: premettendo il carattere "~" (tilde) si indica al sistema di voler ricercare elementi tramite le wildcard supportate ovvero i caratteri "%" e "\_". Il carattere "%" all'interno della stringa corrisponde a una qualsiasi sottostringa di 0 o più caratteri. Il carattere "\_" corrisponde a un singolo carattere.

Si noti che le ricerche dei casi 4 e 5 si intendono non solo per campi numerici ma anche in caso di campi di testo. Per questi ultimi l'ordinamento secondo cui sono individuati gli elementi è quello alfabetico.

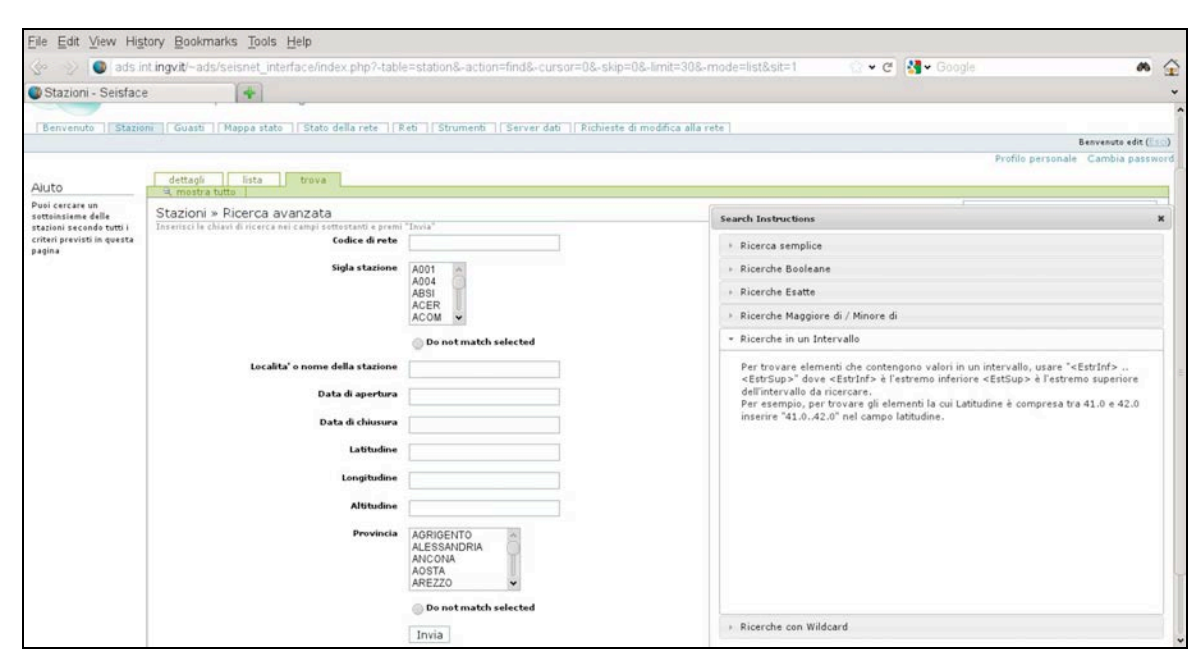

Figura 8. La ricerca: il caso della tabella stazioni.

### 6. La gestione guasti

Vediamo come reperire o inserire i guasti riguardanti la rete di stazioni e i sistemi di acquisizione. La vista d'insieme dei guasti che vediamo in Figura 9 è accessibile tramite il menu *Guasti*, e vi è presentata la situazione complessiva dei guasti in forma tabellare. Per default sono visualizzati i guasti aperti. Come nel caso delle stazioni è presente un menu di secondo livello, con le stesse funzioni per la visualizzazione dei dettagli della lista e per la ricerca.

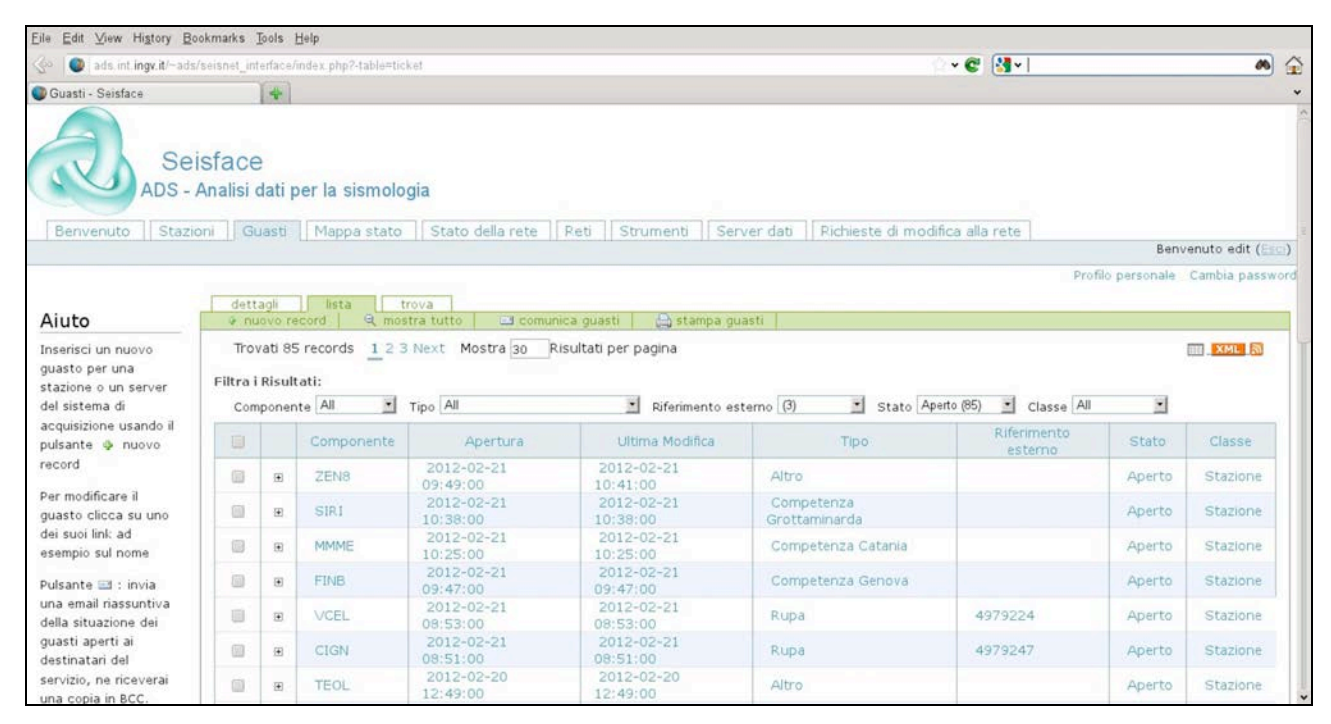

Figura 9. La lista dei guasti.

L'utente con permessi di tipo EDIT vede, sotto il menu di secondo livello, anche alcuni pulsanti per eseguire operazioni specifiche:

- *Nuovo record*: serve a inserire un nuovo guasto.
- Mostra tutto: per vedere tutta la tabella, senza filtri.
- Comunica guasti: per inviare la mail di comunicazione dei guasti a chi ne ha fatta richiesta.
- *Stampa guasti*: per vedere l'anteprima della situazione dei guasti aperti che può essere inviata tramite *Comunica guasti* e che è in formato stampabile.

I guasti presentati possono essere filtrati per: Componente, Tipo, Riferimento Esterno, Stato e Classe.

- Componente: è il nome dell'elemento guasto, può essere una stazione sismica oppure un server.
- Tipo: è la tipologia di guasto
- Riferimento Esterno: è l'eventuale codice numerico rilasciato all'apertura di un guasto da parte dell'operatore del fornitore di servizio di telecomunicazioni.
- Stato: Lo stato del guasto, può essere **Aperto**, **Chiuso**, **In Preparazione**. Quest'ultimo caso è quello del guasto ancora in fase di lavorazione, non ancora sottomesso al sistema.

Il componente guasto può essere una stazione, oppure uno dei server coinvolti nell'acquisizione. Un guasto a un singolo canale sismico è sempre trattato come guasto di stazione. Per accedere a un determinato guasto possiamo cliccare su un elemento in tabella, ma ricordiamo che nel caso di stazioni guaste possiamo farlo anche direttamente dal link nella vista di dettaglio della stazione.

Una volta arrivati alla visualizzazione dei dettagli del guasto si vede una lista delle varie informazioni di dettaglio del guasto ordinate per tempo di occorrenza.

Per aggiornare il guasto è sempre necessario aggiungere dei nuovi dettagli: per farlo va premuto il pulsante "aggiungi nuovi", si aprirà la finestra di Figura 10. Per un guasto aperto in precedenza, è possibile aggiungere commenti, cambiare il tipo e lo stato. Nel caso volessimo chiudere il guasto prima di salvare dovremo portare lo stato del guasto a Chiuso.

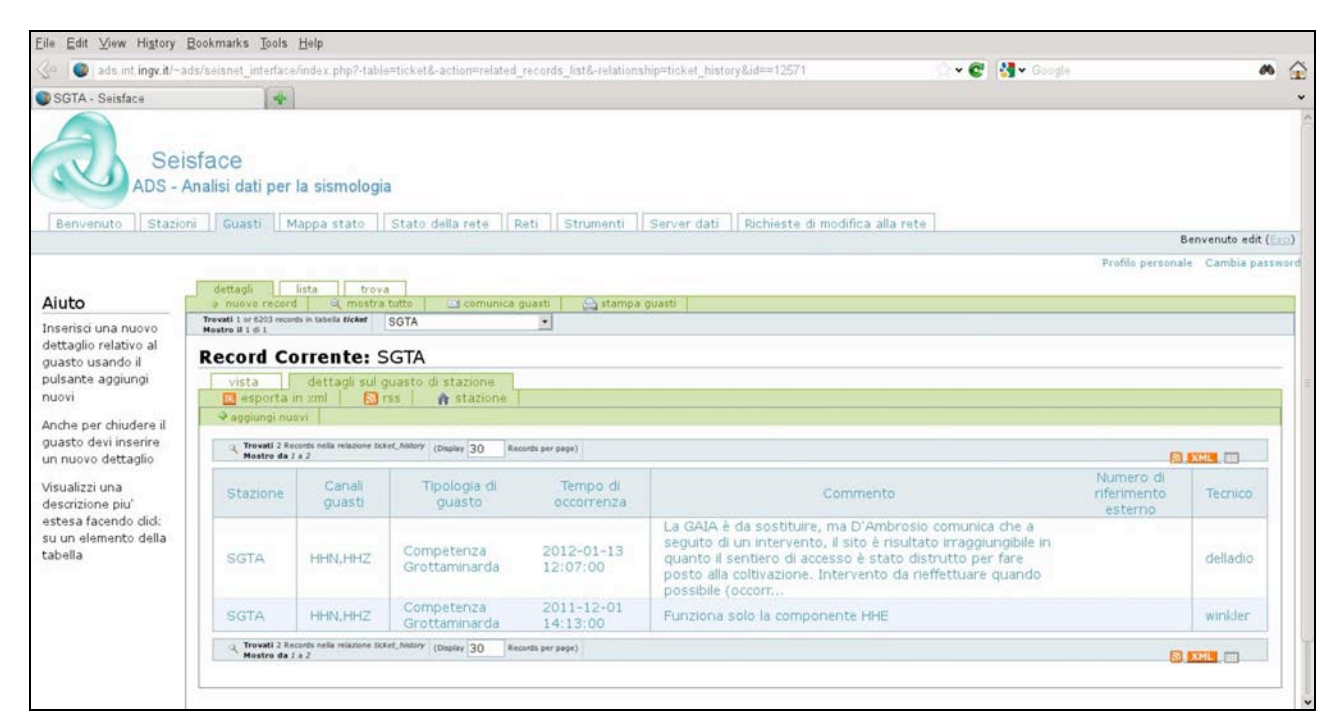

Figura 10. Lista dettagli del guasto.

L'apertura di un nuovo guasto di stazione può farsi sia dalla tabella guasti che da quella stazioni: dalla tabella guasti si può anche inserire un guasto di server, perciò dopo aver premuto il pulsante "nuovo record" appare una ulteriore schermata per la scelta del tipo di componente guasto, che può essere Server o Stazione. Scelto il tipo Stazione, apparirà la schermata come in Figura 11 e a quel punto si potrà scegliere la stazione, i canali e inserire le restanti informazioni, tra cui obbligatoriamente i commenti.

| 😒 🔮 ads.int.i                                                | ngv.it/-ads/seisnet_interface/index.php?-table=tick.et&                                                          | -action=new_related_record&-relationship=ticket_history&id==16541&station_id=29 👘 🗸 🗸 😋 👫 🗸 Google                                                                    | * 🔒 |
|--------------------------------------------------------------|----------------------------------------------------------------------------------------------------|----------------------------------------------------------------------------------------------------|-----|
| 🔮 Untitled Guasti i                                          | Record - Seisface                                                                                                |                                                                                                    | *   |
| Aiuto<br>Compila il form per                                 | dettagli lista trova<br>o nuevo record R mostra tutto carcomunica qua<br>trovelt or CDT records in schefa takeet | ati   - 🕰 atampa guasti                                                                                                    |     |
| inserire i dattagli<br>relativi al quasto                    | Record Corrente: Untitled Guasti Record                                                                          |                                                                                                    |     |
| Conferma<br>definitivamente                                  | vista dettagli sul guasto di stazione                                                                            |                                                                                                    |     |
| usando il pulsante<br>di salvataggio in<br>fondo alla pagina | Modifica Dettagli<br>Stazione •                                                                                  | BLLA 💌                                                                                                    |     |
|                                                              | Stato del ticket •                                                                                               | Aperto in States del ficiliet                                                                                                    |     |
|                                                              | Canali •                                                                                                    | DHE A-<br>DHN<br>BHZ<br>Seleziona tutti i canali guerti                                                                                                    |     |
|                                                              | Tipologia di guasto •                                                                                            | Seleziona<br>Inserisci il tipo di guasto                                                                                                    |     |
|                                                              | Tempo di occo <del>rr</del> enza •                                                                               | 2012-02-21 11:04 III<br>Data ed ora di rilevamento del problema (UTC)                                                                                                 |     |
|                                                              | Commento •                                                                                                    |                                                                                                    |     |
|                                                              | Numero di riferimento esterno<br>Tecnico di riferimento esterno                                                  | Eventuale codice assegnato dal gestore di telecimunicazioni alla segnafazione del guasto<br>Itame del tecnico esterno al quale ci si rivolge per comunicare il quasto |     |
|                                                              |                                                                                                    | Save                                                                                                    |     |

Figura 11. Nuovo dettaglio del guasto.

Alternativamente si può partire dalla tabella Stazioni, vista dettagli di stazione, cliccando su "Inserisci nuovo guasto" per ottenere il form di inserimento guasto di stazione precompilato col nome della stazione. Fino a che non si completa il guasto salvando i dettagli questo resterà in uno stato detto "In lavorazione". I guasti che restano in questo stato per più di tre ore ovvero che non sono completati con i dettagli e salvati saranno poi cancellati automaticamente dal sistema. Per completare l'inserimento del guasto va premuto il pulsante di salvataggio in fondo alla schermata. Se si omette un campo obbligatorio ovvero uno di quelli evidenziati da un quadrato rosso il sistema dà un messaggio di errore.

L'utente dotato dei permessi da turnista non è abilitato a riaprire un guasto precedentemente chiuso o aggiungervi dettagli. Un tentativo in tal senso genera la notifica di un messaggio errore. In questi casi va eventualmente richiesto l'intervento dell'amministratore di sistema.

### 6.1 Comunicare i guasti

Vediamo ora la procedura da seguire per inviare la comunicazione dei guasti: va visualizzata la tabella guasti e premuto il pulsante "comunica guasti", saranno inviate delle e-mail agli interessati che fanno parte di una mailing list, mentre il turnista ne riceverà una copia all'indirizzo registrato nel suo profilo personale.

Il modulo inviato si può vedere in anteprima premendo il pulsante "stampa guasti".

| Eile Edit View Higtory                                                                                                    | Bookma           | irks Tools       | Help     |                      |                  |                     |                 |                  |               |           |          |           |                  |      |
|----------------------------------------------------------------------------------------------------|------------------|------------------|----------|----------------------|------------------|---------------------|-----------------|------------------|---------------|-----------|----------|-----------|------------------|------|
| 😓 📎 🔘 ads.int.ing                                                                                                    | v.it/~ads/       | seisnet_int      | ertace/i | ndex.php?-table=vw_! | station_latency8 | -action=list&-curs  | or=0&-skip=     | 0&-mode=list&-li | mit=10&st 🏠 👻 | e 📲• 0    |          |           | 16               | Â    |
| 🚳 Stato della rete - Seisfa                                                                                                    | ice              | 4                |          |                      |                  |                     |                 |                  |               |           |          |           |                  | *    |
| Se<br>ADS -                                                                                                    | eisfac<br>Analis | CE<br>si dati pe | r la si  | Smologia             | Strumenti   [ ]  | erver dati   Richie | este di modific | a alla rete      |               |           |          |           |                  |      |
|                                                                                                    |                  |                  |          |                      |                  |                     |                 |                  |               |           |          | B         | envenuto edit (🤃 | (2)  |
| Aiuto                                                                                                    | liste            | trova            | 1        |                      |                  |                     |                 |                  |               |           | Profilo  | personale | Cambia passw     | brot |
| Sono mostrate le latenze di<br>stazione su ciascun server<br>seedlink, e lo stato di                                                                                                    | Filtra i F       | tisultati: S     | it All   | Stazione All         | Rete All         | Server hsl1.ir      | t.ingv.it (8) 💌 | Funzionamento    | Guasta (8)    | Fornitore | Rupa (8) |           | MI XML S         |      |
| funzionamento nel DB                                                                                                    |                  | Stazione         | Rete     | Latenza              | Server           | Funzionamento       | Fornitore       | Forme d'onda     |               |           |          |           |                  |      |
| Facendo click sul valore di<br>latenza puoi visualizzare le                                                                                                    |                  | RSM              | IV       | 231d 02:19:18.00     | hsl1.int.ingv.it | Guasta              | Rupa            | @ Realtime       |               |           |          |           |                  |      |
| latenze dei canali                                                                                                    |                  | LTRZ             | IV       | 139d 21:20:31.00     | hsl1.int.ingv.it | Guasta              | Rupa            | @ Realtime       |               |           |          |           |                  |      |
| Facendo click sul nome di                                                                                                    |                  | FIU              | IV       | 120d 06:26:00.00     | hsl1.int.ingv.it | Guasta              | Rupa            | Realtime         |               |           |          |           |                  |      |
| stazione puoi visualizzare la<br>descrizione della stazione                                                                                                    |                  | CRAC             | IV       | 077d 19:03:44.00     | hsl1.int.ingv.it | Guasta              | Rupa            | Realtime         |               |           |          |           |                  |      |
| Facendo click sullo stato di                                                                                                    |                  | SGG              | IV       | 009d 18:38:12.06     | hsl1.int.ingv.it | Guasta              | Rupa            | O Realtime       |               |           |          |           |                  |      |
| funzionamento puoi                                                                                                    |                  | VCEL             | IV       | 003d 06:09:38.00     | hsl1.int.ingv.it | Guasta              | Rupa            | Realtime         |               |           |          |           |                  |      |
| visualizzare gli eventuali<br>guasti                                                                                                    |                  | QLNO             | IV       | 000d 00:00:09.42     | hsl1.int.ingv.it | Guasta              | Rupa            | Realtime         |               |           |          |           |                  |      |
| Le latenze di stazione sono<br>calcolate sulle latenze dei<br>canali principali della<br>stazione, prendendene il<br>massimo<br>Le latenze di stazione sono<br>espresse in giorni<br>orerminuti secondi.centesimi |                  | SBPO             | IV       | 000d 00:00:04.53     | hsl1.int.ingv.it | Guasta              | Rupa            | Realtime         |               |           |          |           |                  |      |
| Se selezioni il server di<br>interesse, ottieni una linea<br>per enni statione                                                                                                    |                  |                  |          |                      |                  |                     |                 |                  |               |           |          |           |                  | 4    |
|                                                                                                    |                  |                  |          |                      |                  |                     |                 |                  |               |           |          |           |                  |      |

Figura 12. Latenze di stazione per le stazioni guaste con fornitore Rupa.

### 7. Stato della rete

Scegliendo la voce del menù principale <u>Stato della rete</u> si arriva a una tabella dello stato di funzionamento in tempo reale delle stazioni, mostrata in Figura 12. In ogni riga è mostrata la latenza di stazione su ciascun server Seedlink, lo stato di funzionamento registrato nel DB, il fornitore dei servizi di telecomunicazioni. Nella tabella sono presenti per ogni stazione alcuni link:

- Stazione: ritorna ai dettagli di stazione.
- Latenza: rinvia a una tabella delle latenze dei singoli canali della stazione in oggetto.
- Funzionamento: indica se guasta o no, il link porta ai guasti.
- Forme d'onda: è un link che permette di attivare l'applet Java SeisGram2k per la visualizzazione in tempo reale dei segnali della stazione [http://alomax.free.fr/seisgram/SeisGram2K.html].

Il valore della latenza di stazione è calcolato sulle latenze dei canali principali della stazione, prendendone il massimo, le latenze di stazione sono espresse in giorni ore: minuti: secondi.centesimi.

Anche in questo caso è possibile filtrare i risultati usando i filtri posti sopra la tabella, o fare una ricerca con il menu *trova*. Ad esempio in questo modo si possono avere raggruppate nell'insieme ricercato tutte le stazioni con latenza superiore a una soglia scelta dall'operatore. I dati di latenza visualizzati sono forniti per un insieme di server di acquisizione e sono calcolati da una procedura esterna a Seisface che popola il database in automatico. Per questo motivo il numero di server monitorati potrà essere in futuro superiore ai due attuali. Se si sceglie di visualizzare filtrando secondo un solo server la tabella si riduce a una riga per ogni stazione. Cliccando su un valore di latenza sarà visualizzato il dettaglio delle latenze dei canali della stazione corrispondente.

### 7.1 La mappa dello stato

Cliccando su *Mappa Stato* si arriva alla pagina in cui è mostrata la mappa dello stato della rete sui server Seedlink come in Figura 13, da cui si ottiene una vista di insieme dello stato delle stazioni aggiornato in tempo reale. Ogni stazione è rappresentata da un quadrato. L'entità della latenza di stazione è simboleggiata tramite il colore come nella tabella delle latenze. Lo stato di guasto nel DB è indicato con un colore rosso del bordo del simbolo.

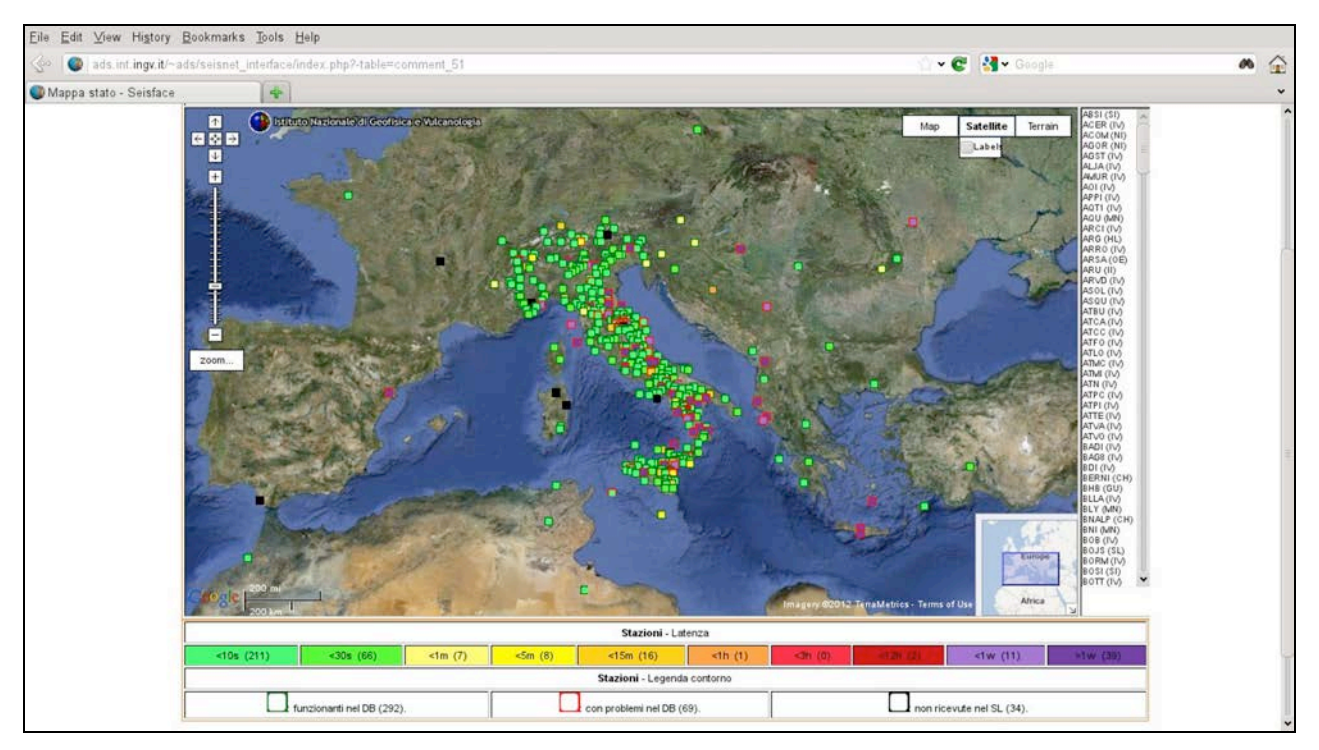

Figura 13. Mappa dello stato della rete.

### 8. Strumenti

La tabella degli strumenti consente di visualizzare tutti i tipi di strumenti riconosciuti dal sistema con le loro caratteristiche principali. È una tabella in sola lettura cui si accede dal menu <u>Strumenti</u> e che vediamo in Figura 14.

|                                                                                                    |                                                                                    | interracen                                                                                                    |                                                                                                    |                                                                                                    | and and and                                                                                                    |                                                                                         |                                                                                                    |               |                   |                   |
|----------------------------------------------------------------------------------------------------|------------------------------------------------------------------------------------|----------------------------------------------------------------------------------------------------|----------------------------------------------------------------------------------------------------|----------------------------------------------------------------------------------------------------|----------------------------------------------------------------------------------------------------|-----------------------------------------------------------------------------------------|----------------------------------------------------------------------------------------------------|---------------|-------------------|-------------------|
| Strumenti - Seisface                                                                                                    |                                                                                    | -                                                                                                    |                                                                                                    |                                                                                                    |                                                                                                    |                                                                                         |                                                                                                    |               |                   |                   |
| Se<br>ADS -                                                                                                    | isfac<br>Analis                                                                    | e<br>i dati p                                                                                                    | er la sismologia                                                                                                    | l della esta                                                                                                    | Dati Stormant                                                                                                    | Contract of                                                                             | sti Dichiasta di madifi                                                                                                 | ion alla esta |                   |                   |
| benvenuto    stazioni                                                                                                    | III Gua                                                                            | su    m                                                                                                    | appa stato    State                                                                                                    | dena rece                                                                                                    | Keu II Strutterit                                                                                                    | I Server u                                                                              | au    Noneste ul moun                                                                                                   | ica alla rete | Be                | nvenuto edit (Er  |
|                                                                                                    |                                                                                    |                                                                                                    |                                                                                                    |                                                                                                    |                                                                                                    |                                                                                         |                                                                                                    |               | Profilo personale | Cambia passw      |
| Aiuto                                                                                                    | det<br>Q n                                                                         | tagli<br>nostra tur                                                                                                    | lista trova                                                                                                    | 1                                                                                                    |                                                                                                    |                                                                                         |                                                                                                    |               |                   | Conceptual Agenta |
| Capella moscia le                                                                                                    | Tro                                                                                | vati 230                                                                                                    | records 1 2 3 4 5                                                                                                    | 6 Next Mos                                                                                                    | tra 12 Risultati p                                                                                                    | per pagina                                                                              |                                                                                                    |               |                   | THE AME OF        |
| arietà di strumenti<br>resenti nel database                                                                                                    | Tro<br>Filtra<br>Tip                                                               | i Risultal<br>o All                                                                                                    | records 1 2 3 4 5<br>ii:<br>Marca (1)                                                                                                    | 6 Next Mos                                                                                                    | tra 12 Risultati (                                                                                                    | per pagina                                                                              |                                                                                                    |               |                   |                   |
| arietà di strumenti<br>resenti nel database<br>tipo di strumento è<br>idicato secondo le                                                                                                    | Tro<br>Filtra<br>Tip                                                               | i Risultai<br>o All<br>Tipo                                                                                                    | records <u>1</u> 2 3 4 5<br>ti:<br>Marca (1)<br>Modello –                                                                                                    | 6 Next Mos<br>Marca                                                                                                    | Unità di misura                                                                                                    | Guadagno                                                                                | Saturazione/Periodo                                                                                                    | Settings      |                   |                   |
| rietà di strumenti<br>resenti nel database<br>tipo di strumento è<br>dicato secondo le<br>iziali: DIG per                                                                                                    | Tro<br>Filtra<br>Tip                                                               | i Risultal<br>o All<br>Tipo<br>DIG                                                                                                    | records <u>1</u> 2 3 4 5<br>ti:<br>Marca (1)<br>Modello <u>PS6-SC</u>                                                                                                    | 6 Next Mos<br>Marca<br>UNKNOWN                                                                                                    | Unità di misura<br>COUNTS/V                                                                                                    | Guadagno                                                                                | Saturazione/Periodo<br>8000000                                                                                          | Settings      |                   |                   |
| riatà di strumenti<br>esenti nel database<br>tipo di strumento è<br>dicato secondo le<br>ziali: DIG per<br>pitalizzatore. VEL per                                                                                                    | Tro<br>Filtra<br>Tip                                                               | i Risultat<br>o All<br>DIG<br>DIG                                                                                                    | records 1 2 3 4 5<br>ii:<br>Marca (1)<br>Modello<br>PS6-SC<br>CEA_D                                                                                                    | 6 Next Mos<br>Marca<br>UNKNOWN<br>CEA                                                                                                    | Unità di misura<br>COUNTS/V<br>COUNTS/V                                                                                                    | Guadagno                                                                                | Saturazione/Periodo<br>8000000<br>8000000                                                                               | Settings      |                   |                   |
| rietà di strumenti<br>esenti nel database<br>tipo di strumento è<br>dicato secondo le<br>ziali: DIG per<br>gitalizzatore, VEL per<br>locimetro, ACC per                                                                                                    | Tro<br>Filtra<br>Tip                                                               | i Risultal<br>o All<br>Tipo<br>DIG<br>DIG<br>VEL                                                                                                    | records 1 2 3 4 5<br>ii:<br>Marca (1)<br>Modello<br>PS6-SC<br>CEA_D<br>CMG-1T-360S                                                                                                    | 6 Next Mos<br>Marca<br>UNKNOWN<br>CEA<br>GURALP                                                                                                    | Unità di misura<br>COUNTS/V<br>COUNTS/V<br>V/(M/S)                                                                                                    | Guadagno                                                                                | Saturazione/Periodo<br>8000000<br>8000000<br>360                                                                        | Settings      |                   |                   |
| ristà di strumenti<br>esenti nel database<br>tipo di strumento è<br>dicato secondo le<br>ziali: DIG per<br>gitalizzatore, VEL per<br>locimetro, ACC per<br>celerometro. DEM per                                                                                                    | Tro<br>Filtra<br>Tip                                                               | i Risultal<br>o All<br>DIG<br>DIG<br>VEL<br>VEL                                                                                                    | records 1 2 3 4 5<br>ii:<br>Modello (1)<br>PS6-SC<br>CEA_D<br>CMG-1T-360S<br>CMG-3ESP                                                                                                    | Marca<br>UNKNOWN<br>CEA<br>GURALP<br>GURALP                                                                                                    | Unità di misura<br>COUNTS/V<br>COUNTS/V<br>V/(M/S)<br>V/(M/S)                                                                                                    | Guadagno<br>524288<br>1500                                                              | Saturazione/Penodo<br>8000000<br>8000000<br>360<br>360<br>30                                                            | Settings      |                   |                   |
| ristà di strumenti<br>esenti nel database<br>tipo di strumento è<br>dicato secondo le<br>ziali: DIG per<br>gitalizzatore, VEL per<br>docimetro, ACC per<br>colerometro, DEM per<br>unodulatore VCO per                                                                                                    | Tro<br>Filtra<br>Tip                                                               | i Risultal<br>All<br>Tipo<br>DIG<br>DIG<br>VEL<br>VEL<br>VEL<br>VEL                                                                                                    | records 1 2 3 4 5<br>ii:<br>Modello =<br>PS6-SC<br>CEA_D<br>CMG-1T-360S<br>CMG-3ESP<br>CMG-3ESP-60S                                                                                                    | Marca<br>UNKNOWN<br>CEA<br>GURALP<br>GURALP<br>GURALP                                                                                                | Unità di misura<br>COUNTS/V<br>COUNTS/V<br>V/(M/S)<br>V/(M/S)                                                                                                    | Guadagno<br>524288<br>1500<br>1500                                                      | Saturazioné/Periodo<br>8000000<br>8000000<br>360<br>30<br>60                                                            | Settings      |                   |                   |
| riacian inoso a la<br>esenti nel database<br>tipo di strumento è<br>dicato secondo le<br>iziali: DIG per<br>gitalizzatore, VEL per<br>ilocimetro, ACC per<br>coelerometro, DEM per<br>imodulatore, VCO per<br>disase-controlled                                                                                                    | Tro<br>Filtra<br>Tip<br>(*<br>(*)<br>(*)<br>(*)<br>(*)<br>(*)<br>(*)<br>(*)<br>(*) | i Risultal<br>All<br>Tipo<br>DIG<br>DIG<br>VEL<br>VEL<br>VEL<br>VEL<br>VEL                                                                                                    | Marca         (1)           Marca         (1)           Modello         +           PS6-SC         CEA_D           CKG-1T-360S         CMG-34SP           CMG-34SP-60S         CMG-34T                                                                                                    | Marca<br>UNKNOWN<br>CEA<br>GURALP<br>GURALP<br>GURALP<br>GURALP                                                                                      | Unità di misura<br>COUNTS/V<br>V/(M/S)<br>V/(M/S)<br>V/(M/S)<br>V/(M/S)                                                                                                    | Guadagno<br>524288<br>1500<br>1500<br>1500                                              | Saturazione/Periodo<br>8000000<br>8000000<br>360<br>30<br>60<br>100                                                     | Settings      |                   |                   |
| ristà di strumenti<br>esenti nel database<br>tipo di strumento è<br>dicato secondo le<br>ziali: DIG per<br>gitalizzatore, VEL per<br>locimetro, ACC per<br>celerometro, DEM per<br>modulatore, VCO per<br>itage-controlled<br>di lator                                                                                                    | Tro<br>Filtra<br>Tip                                                               | <ul> <li>All</li> <li>Tipo</li> <li>DIG</li> <li>DIG</li> <li>VEL</li> <li>VEL</li> <li>VEL</li> <li>VEL</li> <li>VEL</li> <li>VEL</li> <li>VEL</li> </ul>                                                                                                    | Marca (1)           Marca (1)           PS6-SC           CEA_D           CMG-1T-360S           CMG-3ESP-60S           CMG-3T-100S                                                                                                    | Marca<br>UNKNOWN<br>CEA<br>GURALP<br>GURALP<br>GURALP<br>GURALP                                                                                      | Unità di misura<br>COUNTS/V<br>COUNTS/V<br>V/(M/S)<br>V/(M/S)<br>V/(M/S)<br>V/(M/S)                                                                                                    | Guadagno<br>524288<br>1500<br>1500<br>1500<br>1500                                      | Saturazione/Penodo<br>8000000<br>8000000<br>360<br>30<br>60<br>100<br>100                                               | Settings      |                   |                   |
| ristà di strumenti<br>esenti nel database<br>tipo di strumento è<br>dicato secondo le<br>iziali: DIG per<br>gitalizzatore, VEL per<br>Jocimatro, ACC per<br>iscalerometro, DEM per<br>imodulatore, VCO per<br>litagae-controlled<br>scillator                                                                                                    | Filtra<br>Tip                                                                      | i Risultal<br>All<br>Tipo<br>DIG<br>DIG<br>VEL<br>VEL<br>VEL<br>VEL<br>VEL<br>VEL<br>VEL                                                                                                    | records 1 2 3 4 5<br>ii:<br>Marca (1)<br>Modelio ←<br>PS6-SC<br>CEA_D<br>CMC-117-360S<br>CMC-3ESP-60S<br>CMC-3T-100S<br>CMC-3T-100S<br>CMC-3T-100S                                                                                                    | Marca<br>UNKNOWN<br>CEA<br>GURALP<br>GURALP<br>GURALP<br>GURALP<br>GURALP<br>GURALP                                                                  | Initial         Pasultating           Unità di misuraa         COUNTS/V           COUNTS/V         V/(M/S)           V/(M/S)         V/(M/S)           V/(M/S)         V/(M/S)           V/(M/S)         V/(M/S)           V/(M/S)         V/(M/S)                                                                                                    | Guadagno<br>524288<br>1500<br>1500<br>1500<br>1500<br>1500                              | Saturazione/Periodo<br>8000000<br>360<br>300<br>60<br>100<br>100<br>360                                                 | Settings      |                   |                   |
| riatà di strumenti<br>esenti nel database<br>tipo di strumento è<br>dicato secondo le<br>ziali: DIG per<br>pitalizzatore, VEL per<br>locimetro, ACC per<br>celerometro, DEM per<br>imodulatore, VCO per<br>ltage-controlled<br>cillator<br>campo                                                                                                    | Filtra<br>Tip                                                                      | vati 230<br>i Risultat<br>o All<br>Tipo<br>DIG<br>DIG<br>VEL<br>VEL<br>VEL<br>VEL<br>VEL<br>VEL<br>VEL<br>VEL                                                                                                    | Marca         (1)           Modello         +           PS6-SC         CEA_D           CMC-117-360S         CMG-3ESP-60S           CMG-3T-100S         CMG-3T-360S           CMG-3T-360S         CMG-3T-360S           CMG-3T-360S         CMG-3T-360S           CMG-3T-360S         CMG-3T-360S           CMG-3T-360S         CMG-3T-360S           CMG-3T-360S         CMG-3T-360S           CMG-3T-360S         CMG-3T-360S           CMG-3T-360S         CMG-3T-360S           CMG-3T-360S         CMG-3T-360S           CMG-3T-360S         CMG-3T-360S           CMG-3T-360S         CMG-3T-360S           CMG-3T-360S         CMG-3T-360S           CMG-3T-360S         CMG-3T-360S           CMG-3T-360S         CMG-3T-360S           CMG-3T-360S         CMG-3T-360S                                                                                                    | Marca<br>UNKNOWN<br>CEA<br>GURALP<br>GURALP<br>GURALP<br>GURALP<br>GURALP<br>GURALP<br>GURALP                                                        | Initial         Pasultating           Unità di misura         COUNTS/V           COUNTS/V         V/(M/S)           V/(M/S)         V/(M/S)           V/(M/S)         V/(M/S)           V/(M/S)         V/(M/S)           V/(M/S)         V/(M/S)           V/(M/S)         V/(M/S)                                                                                                    | Guadagno<br>524288<br>1500<br>1500<br>1500<br>1500                                      | Saturazione/Periodo<br>8000000<br>8000000<br>360<br>30<br>60<br>100<br>100<br>360<br>360                                | Settings      |                   |                   |
| riatà di strumenti<br>esenti nel database<br>tipo di strumento è<br>dicato secondo le<br>ziali: DIG per<br>pitalizzatore, VEL per<br>locimetro, ACC per<br>celerometro, DEM per<br>inadulatore, VCO per<br>itage-controlled<br>cillator<br>campo<br>turzazione/Periodo                                                                                   | Tro<br>Filtra<br>Tipi<br>*<br>*<br>*                                               | i Risultat     i Risultat     i All     Tipo     DIG     DIG     VEL     VEL | records         1 2 3 4 5           ii:         Marca (1)           Modello         -           PS6-SC         CEA_D           CMG-1T-360S         CMG-3ESP-60S           CMG-3ESP-60S         CMG-3T-100S           CMG-3T-300S         CMG-3T-300S           CMG-3T-30B         CMG-40T-100S                                                                                                    | Marca<br>UNIXNOWN<br>CEA<br>GURALP<br>GURALP<br>GURALP<br>GURALP<br>GURALP<br>GURALP<br>GURALP<br>GURALP                                             | Initial         Initial         Initial <t< td=""><td>Guadagno<br/>524288<br/>1500<br/>1500<br/>1500<br/>1500</td><td>Saturazioné/Penodo<br/>8000000<br/>360<br/>30<br/>60<br/>100<br/>100<br/>360<br/>360<br/>360</td><td>Settings</td><td></td><td></td></t<>                                                           | Guadagno<br>524288<br>1500<br>1500<br>1500<br>1500                                      | Saturazioné/Penodo<br>8000000<br>360<br>30<br>60<br>100<br>100<br>360<br>360<br>360                                     | Settings      |                   |                   |
| riatà di strumenti<br>esenti nel database<br>tipo di strumento è<br>dicato secondo le<br>ziali: DIG per<br>gitalizzatore, VEL per<br>locimetro, ACC per<br>celerometro, DEM per<br>imodulatore, VCO per<br>litaga-controlled<br>scillator<br>campo<br>tuturazione/Periodo<br>dica il fondo scala di                                                      | Tro<br>Filtra<br>Tip                                                               | vati 230<br>i Risultai<br>All<br>Tipo<br>DIG<br>DIG<br>VEL<br>VEL<br>VEL<br>VEL<br>VEL<br>VEL<br>VEL<br>VEL                                                                                                    | mecords         1 2 3 4 5           iii         Marca (1)           Modello         +           PS6-SC         CEA_D           CMC-117-360S         CMC-3ESP           CMG-3ESP-60S         CMG-3T-100S           CMG-3T-360S         CMG-3T-360S           CMG-3T-360S         CMG-40T-100S           CMG-40T-100S         CMG-40T-100S                                                                                                    | Marca<br>Marca<br>UNIXNOWN<br>CEA<br>GURALP<br>GURALP<br>GURALP<br>GURALP<br>GURALP<br>GURALP<br>GURALP<br>GURALP<br>GURALP<br>GURALP                | Initial         Pasultating           Unità di misura         COUNTS/V           COUNTS/V         V/(M/S)           V/(M/S)         V/(M/S)           V/(M/S)         V/(M/S)           V/(M/S)         V/(M/S)           V/(M/S)         V/(M/S)           V/(M/S)         V/(M/S)           V/(M/S)         V/(M/S)           V/(M/S)         V/(M/S)           V/(M/S)         V/(M/S)                                                                                                    | Guadagno<br>524288<br>1500<br>1500<br>1500<br>1500<br>1500<br>1500                      | Saturazione/Periodo<br>8000000<br>4000000<br>360<br>30<br>60<br>100<br>100<br>360<br>360<br>360<br>30<br>20             | Settings      |                   |                   |
| riatà di strumenti<br>esenti nel database<br>tipo di strumento è<br>dicato secondo le<br>iziali: DIG per<br>gitalizzatore, VEL per<br>locimetro, ACC per<br>colerometro, DEM per<br>modulatore, VCO per<br>vitage-controlled<br>sicilator<br>campo<br>aturazione/Periodo<br>dica il fondo scala di<br>sturazione per un                                  | Tro<br>Filtra<br>Tip                                                               | vati 230<br>i Risultat<br>All<br>Tipo<br>DIG<br>DIG<br>VEL<br>VEL<br>VEL<br>VEL<br>VEL<br>VEL<br>VEL<br>VEL                                                                                                    | Image: Process of the second second                                                                                                    | Marca<br>UNKNOWN<br>CEA<br>GURALP<br>GURALP<br>GURALP<br>GURALP<br>GURALP<br>GURALP<br>GURALP<br>GURALP<br>GURALP<br>GURALP                          | Initial         Pasultating           Unità di misura         COUNTS./V           COUNTS./V         V/(M/S)           V/(M/S)         V/(M/S)           V/(M/S)         V/(M/S)           V/(M/S)         V/(M/S)           V/(M/S)         V/(M/S)           V/(M/S)         V/(M/S)           V/(M/S)         V/(M/S)           V/(M/S)         V/(M/S)           V/(M/S)         V/(M/S)                                                                                                    | Guadagno<br>524288<br>1500<br>1500<br>1500<br>1500<br>1500<br>1500<br>1500<br>15        | Saturazione/Periodo<br>8000000<br>360<br>30<br>60<br>100<br>100<br>360<br>360<br>360<br>360<br>360<br>360<br>360<br>360 | Settings      |                   |                   |
| a caona noso a s<br>arateà di strumenti<br>presenti nel database<br>I tipo di strumento è<br>niciato secondo le<br>niciali: DIG per<br>figitalizzatore, VEL per<br>recelerometro, DEM per<br>lemodulatore, VCO per<br>victage-controlled<br>iscillator<br>I campo<br>iaturazione/Periodo<br>dica il fondo scala di<br>iaturazione per un<br>laitalizzore | Tro<br>Filtra<br>Tip                                                               | i Risultai<br>All<br>Tipo<br>DIG<br>DIG<br>DIG<br>VEL<br>VEL<br>VEL<br>VEL<br>VEL<br>VEL<br>VEL<br>VEL<br>VEL<br>VEL                                                                                                    | records 1 2 3 4 5<br>ii:<br>Marca (1)<br>Modello →<br>PS6-SC<br>CEA_D<br>CMC-117-360S<br>CMC-3ESP-60S<br>CMC-33T-100S<br>CMC-37T-60S<br>CMC-37T-60S<br>CMC-37T-60S<br>CMC-40T-100S<br>CMC-40T-10S<br>CMC-40T-100S<br>CMC-40T-100S<br>CMC-40T-10S<br>CMC-40T-10S | Marca<br>UNIXNOWN<br>CEA<br>GURALP<br>GURALP<br>GURALP<br>GURALP<br>GURALP<br>GURALP<br>GURALP<br>GURALP<br>GURALP<br>GURALP<br>GURALP<br>6 Next Mos | Initial         Initial         Initial <t< td=""><td>Guadagno<br/>524288<br/>1500<br/>1500<br/>1500<br/>1500<br/>1500<br/>1500<br/>1500<br/>2500<br/>2</td><td>Saturazione/Periodo<br/>8000000<br/>360<br/>30<br/>60<br/>100<br/>100<br/>360<br/>360<br/>360<br/>360<br/>30</td><td>Settings</td><td></td><td></td></t<> | Guadagno<br>524288<br>1500<br>1500<br>1500<br>1500<br>1500<br>1500<br>1500<br>2500<br>2 | Saturazione/Periodo<br>8000000<br>360<br>30<br>60<br>100<br>100<br>360<br>360<br>360<br>360<br>30                       | Settings      |                   |                   |

Figura 14. Lista strumenti.

### 9. Le richieste di modifica alla rete

Questa sezione del sito, visualizzata nella Figura 15, è dedicata alla gestione delle Richieste di modifica alla rete sismica esistente. Vi si accede dal menu <u>Richieste</u>. Le modifiche di cui si tratta sono gli inserimenti di nuove stazioni, le chiusure o le variazioni della strumentazione apportate dai vari responsabili della gestione delle reti INGV. La gestione di queste informazioni era precedentemente realizzata con la compilazione di un modulo sotto forma di file che andava spedito via email. Questo sistema era ovviamente prono a numerosi errori nella comunicazione e la gestione del singolo caso richiedeva spesso numerose comunicazioni e correzioni successive.

Gli operatori responsabili della gestione delle stazioni possono sottomettere al sistema le varie informazioni tramite la compilazione di una Richiesta.

### 9.1 Il protocollo di gestione delle richieste

Le richieste hanno un ciclo di vita rappresentato dalla variabile di Stato. Lo Stato può assumere questi valori: **Working**, **Submitted**, **Accepted**, **Rejected**, **Completed**. La gestione delle richieste inserite segue il seguente protocollo:

- 1. L'operatore richiedente compila la richiesta in ogni sua parte e la sottomette portandone lo stato da Working in Submitted. Poi si mette in attesa dei cambiamenti di stato portati dall'aministratore del sistema.
- 2. L'amministratore prende in carico la richiesta ponendola nello stato Accepted. In seguito verifica la correttezza della richiesta, costruisce tramite Seisface il Dataless della stazione e ne verifica l'integrità.
- 3. Se la verifica ha un esito negativo a causa di un errore nella richiesta che porterebbe ad un dataless non conforme allo standard, l'amministratore aggiunge alla Richiesta delle note esplicative utili alla correzione da parte dell'operatore e la pone nello stato Rejected. I possibili motivi del rifiuto della

richiesta sono ad esempio la scelta di un nome canale non compatibile con il tipo di sensore e passo di campionamento, oppure l'inesattezza di altre informazioni come il server o il protocollo di trasmissione dati.

- 4. Se l'amministratore è in grado di produrre un dataless corretto e assegnare correttamente i percorsi dei canali sismici, allora può terminare l'inserimento nel Database Seisnet, fare le necessarie modifiche ai percorsi o ad altre informazioni. Al termine pone la richiesta nello stato Completed
- 5. L'operatore richiedente può tornare a modificare la richiesta solo nel caso che arrivi nello stato Rejected, per farlo la deve mettere prima nello stato Working, poi riprende dal punto 1.
- 6. Quando la richiesta arriva allo stato Completed il suo ciclo è terminato.

Si noti che l'amministratore può vedere le richieste di tutti gli utenti, indifferentemente dal loro stato, comprese quindi quelle ancora nello stato Working.

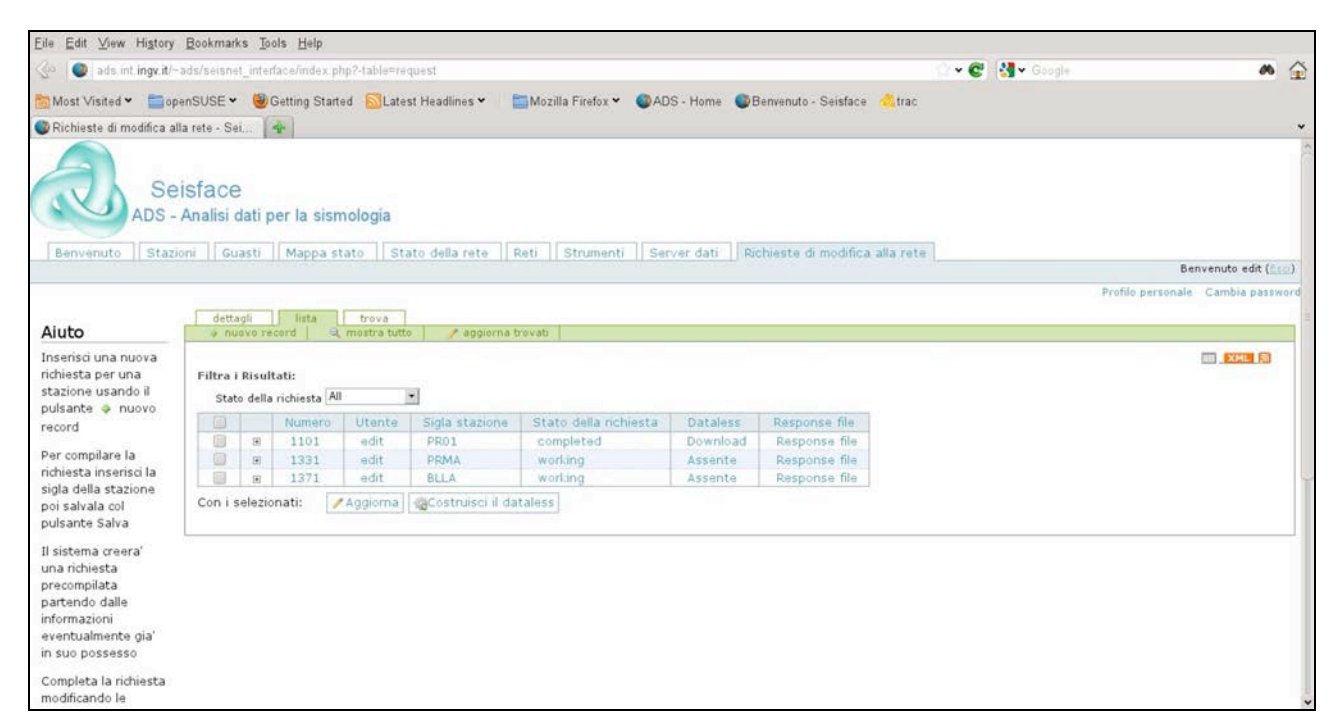

Figura 15. Lista delle richieste.

### 9.2 Creazione di nuova richiesta

Per creare la nuova richiesta, l'utente fa click sul pulsante "*nuovo record*", si aprirà il form iniziale di Figura 16 in cui indicare obbligatoriamente la sigla della stazione sismica di cui si segnala la variazione e le eventuali note specifiche della richiesta come scadenze, altri referenti, livello di urgenza etc.

Cliccando su "Salva" si ottiene un messaggio di avvenuta creazione della nuova richiesta, e la visualizzazione di un nuovo sottomenu contenente le voci:

- <u>Informazioni di stazione</u>: contenenti Località, codice di Rete, date di apertura e chiusura e coordinate geografiche.
- <u>Dettagli relativi ai canali</u>: contenenti tutti i dettagli utili alla costruzione della risposta del canale
- *Canali principali aperti*: dove sono visualizzati in sola lettura i contenuti attuali del Database.

A questo punto la richiesta è già nel database, e l'utente è libero di completarla e sottometterla in qualsiasi momento.

| Eile Edit View Higtory Bookmarks Tools Help                                                                                                    |
|----------------------------------------------------------------------------------------------------|
| 🕼 🚳 ads int ingvit/~ads/seisnet_interface/index.php?-action=new&-table=request 🗘 🔹 🚱 🛔 🖬 Google 💦 🏠                                                                                                    |
| 📷 Most Visited 💌 📄 openSUSE 👻 🥘 Getting Started 🛛 🔂 Latest Headlines 🕶 📔 🖿 Mozilla Firefox 👻 🚳 ADS - Home 🛛 🚳 Benvenuto - Seisface 🔥 trac                                                                                                    |
| 🖤 Richieste di modifica alla rete - Sei 🖌 🐳                                                                                                    |
| Seisface Benvenuto Stazioni Guasti Mappa stato Stato della rete Reti Strumenti Server dati Richieste di modifica alla rete Profilo personale Cambia passavor  dettagli lista trova sigla stazione • Note Interiori le note relative alla richiesta, scadenze, altri referenti della richiesta, etc: Stato della richiesta • working • Stato della richiesta • working • Salva |
| Powered by Xataface<br>(c) 2005-2010 All rights reserved                                                                                                    |

Figura 16. Nuova Richiesta.

Se la stazione esisteva già nel database, allora le *informazioni di stazione* e i *dettagli relativi ai canali* sono precompilati con i valori attuali, che andranno modificati se necessario dall'autore della richiesta. Se la stazione è del tutto nuova, le informazioni di stazione sono precompilate dal sistema con valori di default, mentre sia i *dettagli relativi ai canali* sia i *canali principali aperti* restano vuoti.

Con un click ad esempio sull'ID nella vista delle informazioni di stazione (cfr. Figura 17), si attiva un form per la modifica delle informazioni di stazione. La sua compilazione è intuitiva e non necessita ulteriori spiegazioni.

Più complesso è il caso dei <u>dettagli relativi ai canali</u>: per inserire un canale va cliccato il pulsante "aggiungi nuovi" in Figura 18, che fa aprire il form per la creazione del nuovo canale di Figura 19.

| Eile Edit ⊻iew History                                                                                                    | Bookmarks Tools Help                                                                 |                      |                               |                                |             |              |                       |
|----------------------------------------------------------------------------------------------------|--------------------------------------------------------------------------------------|----------------------|-------------------------------|--------------------------------|-------------|--------------|-----------------------|
| 🕼 🔘 ads int ingv.it/~                                                                                                    | ads/seisnet_interface/index.php?-action=related_records_li                           | st&-table≕request&-c | ursor=2&-skip=0&-limit=30&-mo | de=list&-recordid=request' 🏠 👻 | C 🛃 🖌 Googl | +            | <i>a</i> (            |
| 🛅 Most Visited 👻 🚞 op                                                                                                    | enSUSE 👻 🥮 Getting Started 🛛 Latest Headlines 🛩                                      | Mozilla Firefox •    | - OADS - Home OBenven         | uto - Seisface 👶trac           |             |              |                       |
| 🕼 Richiesta relativa a BLL                                                                                                    | A - Seisface                                                                         |                      |                               |                                |             |              |                       |
| Se<br>ADS -                                                                                                    | isface<br>Analisi dati per la sismologia                                             | Reti Strumen         | ti Server dati Birbiest       | e di modifica alla rate        |             |              |                       |
| Denvenuco II State                                                                                                    | one [] suasu [] mappa stato [] stato della rete                                      | Tiken 11 suumen      | u II server dati. I) increasi | e u nounca ana rece            |             |              | Benvenuto edit (      |
|                                                                                                    |                                                                                      |                      |                               |                                |             | Profilo pers | ionale Cambia passwor |
| Aiuto                                                                                                    | dettagli lista trova                                                                 | ia trovati           |                               |                                |             |              |                       |
| Modifica le                                                                                                    | Trevati 3 or 231 records in tabella request                                          | •                    |                               |                                |             |              |                       |
| coordinate o le info<br>di stazione diccando<br>su un qualsiasi<br>valore interno alla<br>tabella                             | Record Corrente: Richiesta relativista modifica informazioni di segurta in xmi 🕞 rss | tiva a BLLA          | ttagli relativi ai canali 🔡   | canali principali aperti       |             |              |                       |
| Puoi verificare sulla                                                                                                    | Trovati 1 Records nella relazione Richieste, stazione (Display 30                    | Records per page)    |                               |                                |             |              |                       |
| di stazione diccando                                                                                                    | Id Localita' o nome della stazione                                                   | Codice di rete       | Data di apertura              | Data di chiusura               | Latitudine  | Longitudine  | Altitude              |
| su un qualsiasi                                                                                                    | 1541 Bellaria                                                                        | I∨                   | 2009-01-15 12:00:00           | 5138-11-16 09:46:39            | 44.142940   | 12.470330    | 1.0000                |
| valore interno alla<br>tabella                                                                                                | Trovati I Records nella relazione Richieste_stazione (Display 30 Mostro da J a J     | Records per page)    |                               |                                |             |              |                       |
| Con il pulsante<br>Aggiorna puoi<br>applicare<br>direttamente una<br>modifica a singoli<br>campi che sceglierai<br>in sequito |                                                                                      |                      |                               |                                |             |              |                       |

Figura 17. La richiesta è sottomessa, vista delle informazioni di stazione.

Una volta compilato e salvato il canale, se esso fa parte di una terna di tre componenti, si dovranno inserire le altre due. Cliccando ancora su "*aggiungi nuovi*", sarà mostrato il form per la creazione canale già completamente compilato con il codice canale della componente successiva e quindi nella maggior parte dei casi va solamente salvato. Come già detto, terminate le modifiche della richiesta per sottometterla all'amministratore del sistema basterà portarla nello stato Submitted e salvare.

|                                              | openSUSE *                                                                                                    | Getting                            | Started SLa            | itest Headlines *      | Mozilla Firefox        | <ul> <li>OADS - Hor</li> </ul> | me Senvenuto    | - Seisface 🚳 ti   | rac     |                           |                 |               |  |  |
|----------------------------------------------|----------------------------------------------------------------------------------------------------|------------------------------------|------------------------|------------------------|------------------------|--------------------------------|-----------------|-------------------|---------|---------------------------|-----------------|---------------|--|--|
| niesta relativa a B                          | LLA - Seisfac                                                                                                    | 4                                  |                        |                        |                        |                                |                 |                   |         |                           |                 |               |  |  |
| ivenuto [] sta                               | LEIOTH TT GUE                                                                                                    |                                    | pa state II s          | Auto Gana Face         | TRett II burnine       | In II server de                | In Provinsare o | Cincultura dila i | are L   |                           | Ben             | venuto edit i |  |  |
|                                              |                                                                                                    |                                    |                        |                        |                        |                                |                 |                   |         | Pr                        | ofilo personale | Cambia par    |  |  |
|                                              | dettagli                                                                                                    | lista                              | trova                  |                        |                        |                                |                 |                   |         |                           | _               |               |  |  |
| 2                                            | Trovati 3 or 2                                                                                                    | 31 records in tabe                 | la request             | PR01                   | -                      |                                |                 |                   |         |                           |                 |               |  |  |
| ca nuovi<br>usando il                        | Hostro il 3 d                                                                                                    | 3                                  |                        |                        | 100                    |                                |                 |                   |         |                           |                 |               |  |  |
| ite aggiungi                                 | Recor                                                                                                    | d Corre                            | nte: Rich              | niesta relativ         | /a a BLLA              |                                |                 |                   |         |                           |                 |               |  |  |
|                                              | vista                                                                                                    | mo                                 | difica                 | nformazioni di sta     | izione dett            | agli relativi ai ca            | anali canal     | li principali ape | rti     |                           |                 |               |  |  |
| chi un canale                                | es:                                                                                                    | oorta in xm                        | N 155                  |                        |                        |                                |                 |                   |         |                           |                 |               |  |  |
| do sul                                       | aggit.                                                                                                    | ingi nuovi                         |                        |                        |                        |                                |                 |                   |         |                           |                 |               |  |  |
| canale o su<br>alsiasi altro                 | R Tro                                                                                                    | vati 3 Records ne<br>stro da 1 a 3 | la relazione Richieste | canal (Display 30      | Records per page)      |                                |                 |                   |         |                           |                 |               |  |  |
| ilore interno<br>bella<br>pulsante<br>e puoi |                                                                                                    | Codice<br>di<br>canale             | Location               | Data<br>apertura       | Data<br>chiusura       | Latitudine                     | Longitudine     | Altitudine        | Depth   | Passo di<br>campionamento | Realtime        | Indiriz<br>FQ |  |  |
| re una<br>a a tutti i                        | 0                                                                                                    | EHE                                |                        | 2009-01-15             | 5138-11-16<br>09:46:39 | 44.142940                      | 12.470330       | 1.0000            | 49.0000 | 100                       | RealTime        | blla.dyr      |  |  |
| elezionati                                   |                                                                                                    | EHN                                |                        | 2009-01-15 12:00:00    | 5138-11-16<br>09:46:39 | 44.142940                      | 12.470330       | 1.0000            | 49.0000 | 100                       | RealTime        | blla.dyr      |  |  |
| agno di                                      |                                                                                                    | EHZ                                |                        | 2009-01-15<br>12:00:00 | 5138-11-16<br>09:46:39 | 44.142940                      | 12.470330       | 1.0000            | 49.0000 | 100                       | RealTime        | blla.dyn      |  |  |
| gno di                                       |                                                                                                    |                                    |                        |                        |                        |                                |                 |                   |         |                           |                 |               |  |  |
| egno di<br>ica la                            | EHZ          2009-01-15         \$138-11-16         44,142940         12.470330         1.0000         49.0000         100         RealTime         blia.dyndr           Con i selezionati:         Aggiorna Elimina |                                    |                        |                        |                        |                                |                 |                   |         |                           |                 |               |  |  |

Figura 18. La richiesta è sottomessa, vista dei dettagli dei canali.

| 🔆 🔍 ads. int. ingv.it/-              | ads/seisnet_interface/index.php?-action=browse&-tab      | le=request_channel&id=%3D6071                                                                                                    | 🙄 🕶 📽 🕌 😽 Google | 86 | Ê   |
|--------------------------------------|----------------------------------------------------------|----------------------------------------------------------------------------------------------------|------------------|----|-----|
| 🛅 Most Visited 👻 🚞 op                | enSUSE 👻 🥮Getting Started  🔂 Latest Headlines            | 🔹 🔚 Mozilla Firefox 👻 🚳 ADS - Home 🛛 🚳 Benvenuto - Sei                                                                                                    | sface 👶trac      |    |     |
| 🕲 Richiesto canale EHE -             | - Seisface                                               |                                                                                                    |                  |    | *   |
| Aluto                                | Trevati 1 or 963 records in tabella request, channel EHE | imina / aggiorna trovati                                                                                                    |                  |    | - 1 |
| Modifichi il canale dal<br>menu edit | Nostro il 1 d 1                                          |                                                                                                    |                  |    | -   |
| meno esit                            | Record Corrente: Richiesto d                             | anale EHE                                                                                                    |                  |    |     |
| Insensa un nuovo<br>canale usando il | vista modifica                                           |                                                                                                    |                  |    |     |
| pulsante new                         | esporta in xml 🛛 🔂 rss 📔                                 |                                                                                                    |                  |    |     |
| Ditorna alla richiacta               | E Stream                                                 | Prive 1                                                                                                    |                  |    |     |
| per BLLA                             | Codice di canale •                                       | Inserire il codice di canale                                                                                                    |                  |    | 16  |
|                                      |                                                          |                                                                                                    |                  |    |     |
|                                      | Location                                                 | en la constante de la constante de la constant |                  |    |     |
|                                      |                                                          | Insenre la location                                                                                                    |                  |    |     |
|                                      | Passo di campionamento •                                 | 100                                                                                                    |                  |    |     |
|                                      |                                                          | Inserire il passo di campionamento                                                                                                    |                  |    |     |
|                                      | Informazioni sul canale                                  |                                                                                                    |                  |    |     |
|                                      | 0                                                        |                                                                                                    |                  |    |     |
|                                      |                                                          |                                                                                                    |                  |    |     |
|                                      |                                                          |                                                                                                    |                  |    |     |
|                                      |                                                          |                                                                                                    |                  |    |     |
|                                      |                                                          |                                                                                                    |                  |    |     |
|                                      |                                                          |                                                                                                    |                  |    |     |
|                                      | R Digitalizzatore                                        |                                                                                                    |                  | 1  |     |
|                                      | E Sensore                                                |                                                                                                    |                  |    |     |
|                                      | 🖻 Coordinate                                             |                                                                                                    |                  |    |     |
|                                      | 🖻 Trasmissione                                           |                                                                                                    |                  |    | 13  |
|                                      |                                                          | Salva                                                                                                    |                  |    |     |
|                                      |                                                          |                                                                                                    |                  |    |     |

Figura 19. Il form per inserire le informazioni del nuovo canale.

### 10. Server Dati

Nella tabella dei Server Dati di Figura 20 sono visibili i Server Dati sui quali sono disponibili i dati sismici. Un Server Dati è un server che fornisce uno o più canali sismici rispondendo su una determinata porta TCP con un fissato protocollo.

Indirizzo IP, Porta TCP e Protocollo identificano completamente un Server Dati. Una stazione sismica che abbia un indirizzo IP, metta a disposizione i dati secondo un certo protocollo su una determinata porta TCP è anch'essa un server DATI.

Si noti che non fanno parte di questa categoria i computer utilizzatori di dati sismici i quali non li rendano disponibili a loro volta.

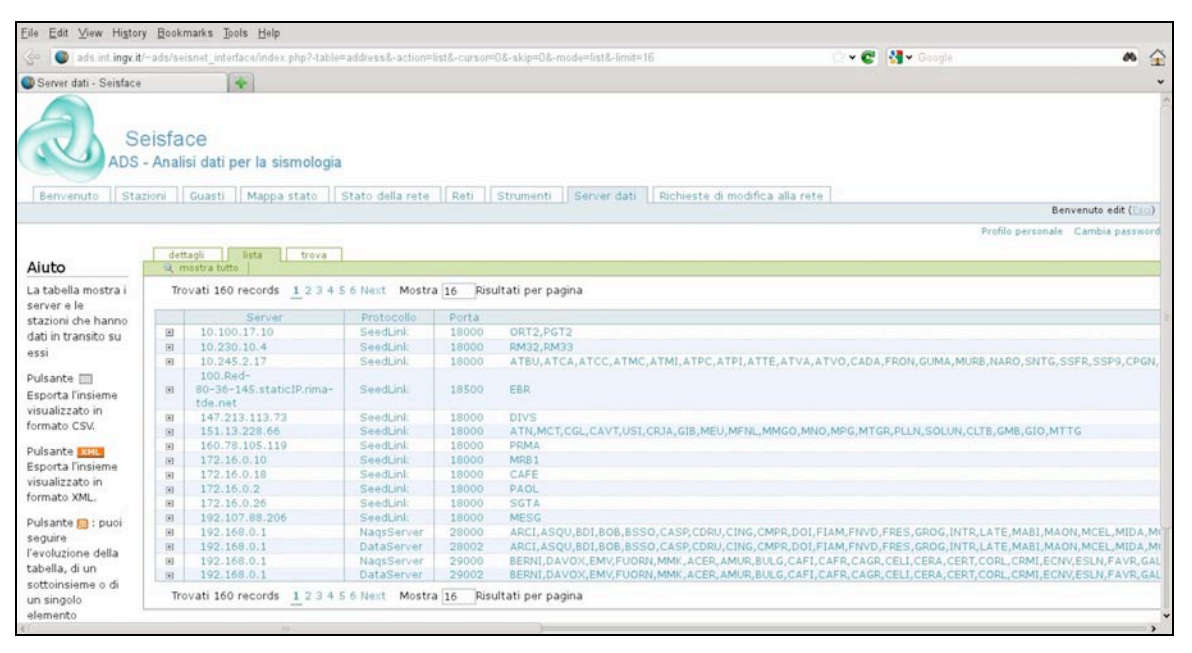

Figura 20. La tabella dei server dati.

### 11. Amministrazione del sistema

Le operazioni ordinarie di manutenzione del sistema sono possibili tramite la stessa interfaccia di Seisface. Agli utenti della classe ADMIN sono esposte altre pagine del sito cui si accede tramite dei menu invisibili agli altri utenti: <u>Gestione Canali</u>, <u>Gestione Percorsi</u>, <u>Utenti</u>. Sono anche abilitate operazioni aggiuntive per la tabella Stazioni, per i Server Dati e per le Richieste di modifica alla rete. Gli utenti della classe BACKOFFICE sono autorizzati a modifiche nella tabella stazioni che non comportano variazioni nel dataless. Infine esiste un utente amministratore privilegiato, *admin*, che è l'unico ad avere la possibilità di sottomettere effettivamente nel database Seisnet le nuove stazioni e le variazioni della strumentazione tramite un'operazione accessibile esclusivamente a tale utente nella sezione di gestione delle Richieste di modifica.

### 11.1 Stazioni

In questa tabella sono consentite modifiche solo agli utenti della classe ADMIN e BACKOFFICE. Cliccando sul menu *Modifica* si attiva il form di Figura 21. Le modifiche possibili sono ai campi:

- Informazioni logistiche
- Descrizione del sito
- Provincia
- Sit

Altri parametri riguardanti la sola acquisizione Seedlink:

- Keyfile source: valori possibili chain o nmxptool
- Keyfile proc: procedura

• Keyfile keep: giorni di archiviazione sui server

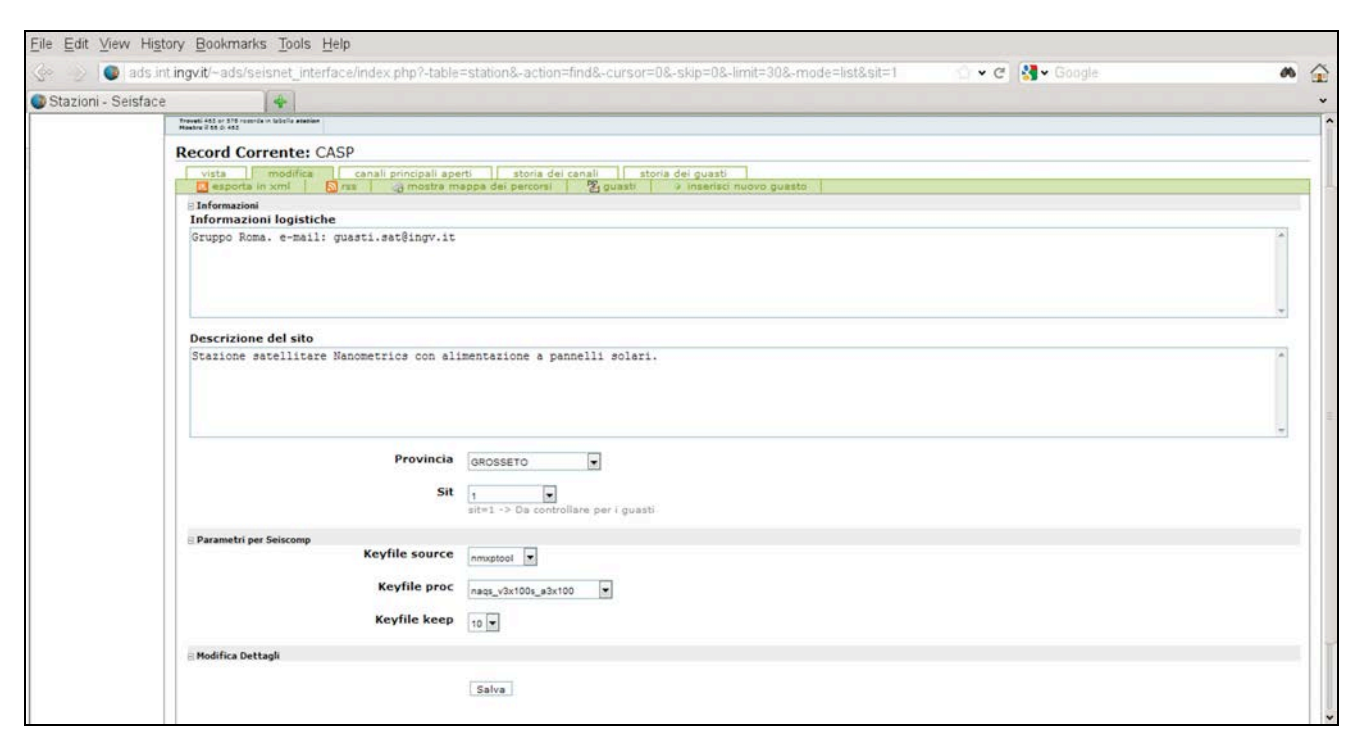

Figura 21. Modifica alle informazioni di stazione.

### 11.2 Gestione Canali

Da questa sezione l'amministratore può modificare manualmente alcune impostazioni relative all'uso del canale nel sistema di acquisizione.

I seguenti sono dei flag dal valore 0 oppure 1:

- Picking: 0 se il canale non va usato per il picking, 1 se va usato.
- Magnitudo: 0 se il canale non va usato per il calcolo della magnitudo, 1 se va usato.
- Shakemaps: 0 se il canale non va usato per il calcolo della shakemap, 1 se va usato.
- MT: 0 se il canale non va usato per il calcolo del TDMT automatico, 1 se va usato.
- Acquisizione: 0 se il canale non deve essere acquisito dal sistema di acquisizione, 1 se va acquisito.

Un'altra impostazione del canale che si gestisce da qui è il nome del fornitore dei servizi di telecomunicazioni sul quale il canale transita:

• Fornitore, i valori sono una lista predefinita.

### 11.3 Gestione dei Server Dati

In questa sezione si inseriscono i nuovi Server Dati sui quali sono disponibili dati sismici. Un Server Dati è un server che fornisce uno o più canali su una data porta TCP secondo un determinato protocollo. Indirizzo IP, Porta TCP e Protocollo identificano completamente un Server Dati.

Per inserirne uno nuovo va premuto il pulsante "nuovo record" e riempito il form che si presenta come in Figura 22.

Una stazione sismica che abbia un indirizzo IP, presenti i dati secondo un certo protocollo ad una determinata porta TCP è anch'essa un server DATI e va inserita allo stesso modo.

Si noti che non fanno parte di questa categoria e non vanno inseriti, i server utilizzatori di dati sismici i quali non li rendano disponibili a loro volta.

| <u>Eile Edit ⊻iew History Bo</u> | ookmarks Tools Help                               |                                                          |                              |                    |                                 |
|----------------------------------|---------------------------------------------------|----------------------------------------------------------|------------------------------|--------------------|---------------------------------|
| 🔆 🔘 ads. int. ingv. it/~ads      | /seisnet_interface/index.php?-action=new&-table=a | ddress                                                   | ି ଏ 📽                        | Soogle             | a 🔒                             |
| Server dati - Seisface           | 4                                                 |                                                          |                              |                    | *                               |
| Se<br>ADS -                      | isface<br>Analisi dati per la sismologia          | n State dalla cata   Dati   Canali oringinal             | Stremanti Sanar dati         | Castione nerrorei  | Dichiaste di modifica alla cat  |
| Deriverator    Stazioni          | Toestione carian Touasti Timappa sta              | W T Stato dena rece Triketo Trikanan principan           | The angle of the server date | Gestione percorsi  | Benvenuto admin (Esci)          |
|                                  |                                                   |                                                          | Profil                       | o personale Cambia | password Parinello di Controllo |
| Aiuto                            | dettagli lista trova                              | alimina e aggiorna trovati                               |                              |                    |                                 |
| Inseriesi da qui il puevo        | - Modifica Dettagli                               | Commission No. a 2 Discourse of Commission               |                              |                    |                                 |
| server nel sistema               | Server -                                          |                                                          |                              |                    |                                 |
|                                  |                                                   | Inserisci il nome o l'indirizzo del server               |                              |                    |                                 |
|                                  | Protocollo =                                      | Seleziona 💌<br>Scegli il protocollo di trasmissione      |                              |                    |                                 |
|                                  | Porta .                                           | 18000                                                    |                              |                    |                                 |
|                                  |                                                   | Salva                                                    |                              |                    |                                 |
|                                  |                                                   | Powered by Xataface<br>(c) 2005-2010 All rights reserved |                              |                    |                                 |
|                                  |                                                   |                                                          |                              |                    |                                 |
| 41                               |                                                   |                                                          |                              |                    | ,                               |

Figura 22. Creazione di un nuovo server dati.

### 11.4 Gestione Percorsi

In questa sezione l'amministratore gestisce i Percorsi dei canali sismici. Per ogni canale sismico viene inserito il percorso dal cosiddetto "Server Principale" ai vari "Server di Transito".

Il Server Principale è il primo Server Dati su cui il dato di un determinato canale viene prodotto. I Server di Transito sono tutti i Server Dati che in cascata ricevono dati dal Server Principale o da un altro Server di Transito.

La tabella che vediamo in Figura 23 può essere filtrata per vedere i percorsi di una determinata stazione usando il selettore Stazione. Qui è mostrata è la rappresentazione in formato tabellare dell'albero dei percorsi dei canali di ogni stazione. Per ogni riga si ha un percorso di un determinato canale da un Server Dati al Server Dati precedente.

Se per il percorso non è specificato il Server Dati precedente, vuol dire che il canale "nasce" sul Server Dati. Questo può essere il caso in cui il Server Dati è una stazione sismica.

L'albero dei percorsi può effettivamente essere visualizzato nella tabella Stazioni, alla voce dettagli, cliccando il pulsante "*mostra mappa percorsi*". Per cancellare i percorsi basta selezionarli e premere il pulsante "*Elimina*".

Per inserire i nuovi percorsi si seleziona "*nuovo record*" nella Tabella della Gestione percorsi; questo pulsante appare solo agli utenti della classe ADMIN. Apparirà il form di Figura 24 da completare scegliendo innanzitutto la Stazione di cui si vogliono inserire i percorsi. Una volta scelta la stazione viene abilitato il selettore per la scelta dei Canali.

| Eile Edit ⊻iew History                                                              | Bookmark                      | ks Io          | ols <u>H</u> elp      |                              |                                        |                                     |                 |                       |                                                           |
|-------------------------------------------------------------------------------------|-------------------------------|----------------|-----------------------|------------------------------|----------------------------------------|-------------------------------------|-----------------|-----------------------|-----------------------------------------------------------|
| 🔆 🔘 ads. int. ingv.it/~a                                                            | ids/seisne                    | t_inter        | rface/index.php       | ?-table=chi                  | _Ink_address&-action=list&-cursor=0&-s | kip=D&-mode=list&-limit=12          |                 | 🕶 😋 🔚 🕶 Google        | a (                                                       |
| Gestione percorsi - Seis                                                            | face                          | 1              | 4                     |                              |                                        |                                     |                 |                       |                                                           |
| Sei<br>ADS - /<br>Benvenuto Stazio                                                  | sface<br>Analisi d<br>ni   Ge | )<br>dati p    | per la sismo          | ologia<br><sub>uasti</sub> N | tappa stato   Stato della rete   F     | Reti    Canali principali    Strume | nti   Server da | ati Gestione percorsi | Richieste di modifica alla rete<br>Bervenuto admin (Ess.) |
| Aiuto                                                                               | detta<br>a nu                 | igli<br>ovo re | lista<br>cord S n     | trova<br>nostra tutto        | elimina trovati 🛛 🥜 aggiorna tro       | ivati                               |                 | P                     | Profilo personale Cambia password                         |
| La lista mostra il<br>percorso di un<br>canale da un server<br>ad un altro, se vuoi | Trov<br>Filtra i<br>Staz      | Risul          | 5345 records<br>tati: | 1 2 3 4<br>Server A          | 5 6 Next Mostra 12 Risultati pe        | r pagina                            |                 |                       |                                                           |
| inserire i percorsi                                                                 |                               |                | Stazione              | Canale                       | Server                                 | Server precedente                   | Realtime        |                       |                                                           |
| usa il pulsante 🧇                                                                   |                               | ান             | ABSI                  | BHE                          | hsl1.int.ingv.it1SeedLink118000        | 62,101.0.50[SeedLink]18000          | RealTime        |                       |                                                           |
| nuovo record.                                                                       | 100                           | 101            | ABSI                  | BHN                          | hsl1.int.ingv.it1SeedLinl;118000       | 62 101 0 50 SeedLink 18000          | RealTime        |                       |                                                           |
| Pulsante 🗙 : Elimina                                                                | 00                            | (1)            | ABSI                  | BHZ                          | hsl1.int.ingv.it1SeedLink118000        | 62.101.0.50 SeedLink 18000          | RealTime        |                       |                                                           |
| i percorsi selezionati.                                                             |                               | E              | ABSI                  | HHE                          | hsl1.int.ingv.it1SeedLink118000        | 62,101.0.50   SeedLink   18000      | RealTime        |                       |                                                           |
|                                                                                     |                               | 141            | ABSI                  | HHN                          | hsl1.int.ingv.it/SeedLink/18000        | 62.101.0.50 SeedLink 18000          | RealTime        |                       |                                                           |
| Pulsante 🥅 :                                                                        |                               | ۲              | ABSI                  | HHZ                          | hsl1.int.ingv.it[SeedLink]18000        | 62.101.0.50[SeedLink]18000          | RealTime        |                       |                                                           |
| esporta l'insieme                                                                   |                               | ۲              | ABSI                  | BHE                          | hsl2.int.ingv.it/SeedLink/18000        | 62.101.0.50[SeedLink]18000          | RealTime        |                       |                                                           |
| visualizzato in                                                                     |                               |                | ABSI                  | BHN                          | hsl2.int.ingv.it1SeedLink118000        | 62.101.0.50 SeedLink 18000          | RealTime        |                       |                                                           |
| formato CSV.                                                                        |                               | ۲              | ABSI                  | BHZ                          | hsl2.int.ingv.it1SeedLink118000        | 62.101.0.50 SeedLink 18000          | RealTime        |                       |                                                           |
| Pulsante xmu :                                                                      |                               |                | ABSI                  | HHE                          | hsl2.int.ingv.it SeedLink 18000        | 62.101.0.50 SeedLink 18000          | RealTime        |                       |                                                           |
| esporta l'insieme                                                                   |                               | ۲              | ABSI                  | HHN                          | hsl2.int.ingv.it SeedLink 18000        | 62.101.0.50 SeedLink 18000          | RealTime        |                       |                                                           |
| visualizzato in                                                                     |                               | æ              | ABSI                  | HHZ                          | hsl2.int.ingv.it SeedLink 18000        | 62.101.0.50 SeedLink 18000          | RealTime        |                       |                                                           |
| formato XML.                                                                        | Conis                         | elezio         | onati: 🖉 🖉            | ggiorna                      | * Elimina                              |                                     |                 |                       |                                                           |
| Pulsante 🔯 : puoi<br>seguire l'evoluzione                                           | Trov                          | /ati 1         | 5345 records          | 1234                         | 5 6 Next Mostra 12 Risultati pe        | r pagina                            |                 |                       |                                                           |

Figura 23. Gestione percorsi.

| 🕼 🔘 ads. int. ingv.it/~a                                                                                                    | ads/seisnet_interface/index.php?-action=new&-table      | =cha_lnk_address                                                            | 🙄 🕶 😋 🚺 😽 Google | a 6 |
|----------------------------------------------------------------------------------------------------|---------------------------------------------------------|-----------------------------------------------------------------------------|------------------|-----|
| Gestione percorsi - Seis                                                                                                    | face 🚽                                                  |                                                                             |                  |     |
| Aiuto                                                                                                    | dettagli lista trova<br>v nuovo record a mostra tutto a | elimina 🚽 aggiorna trovati                                                  |                  |     |
| Inserisci i percorsi,<br>innanzitutto scegli la<br>stazione ed i canali<br>interessati.<br>Scegli il server la<br>porta ed il protocollo<br>su cui i canali sono<br>disponibili. | ⊖ Percorso<br>Stazione •<br>Canali •                    | AGST •<br>EHE<br>EHN<br>Seleziona tutti i canali relativi a questo percorso |                  |     |
| Se ci sono altri<br>server che prendono                                                                                                    | Realtime •                                              | RealTime Indica se il canale è realtime                                     |                  |     |
| principale inserito                                                                                                    | 🖯 Server principale                                     |                                                                             |                  |     |
| indicali scegliendo il<br>server la porta ed il                                                                                                    | Server •                                                | 10.100.17.10[SeedLink]18000<br>Scegli il server nella lista                 | ×                |     |
| protocollo successivo                                                                                                    | Server di transito                                      |                                                                             |                  |     |
| in cascata.<br>Se alcuni canali sono                                                                                                    | Server di transito 1                                    | discovery1.rm.ingv.itjSeedLink(39962<br>Scegli il server nella lista        | 2                |     |
| disponibili solo da un<br>certo server in poi<br>devi inserirli in un                                                                                                    | Server di transito 2                                    | hsi1.int.ingvit[SeedLink 18000<br>Scegli il server nella lista              | •                |     |
| secondo tempo,<br>premendo 🧇 <u>nuovo</u>                                                                                                    | Server di transito 3                                    | Seleziona<br>Scegli il server nella lista                                   |                  |     |
| <u>record</u>                                                                                                    | Server di transito 4                                    | Seleziona<br>Scegli il server nella lista                                   |                  |     |
|                                                                                                    | Server di transito 5                                    | Seleziona<br>Scegli il server nella lista                                   | 2                |     |
|                                                                                                    |                                                         | Salva                                                                       |                  |     |

Figura 24. Form per l'inserimento dei nuovi percorsi dei canali.

Normalmente i percorsi di tutti i canali si possono inserire insieme perché di solito passano sugli stessi Server. L'interfaccia comunque lascia la possibilità di specificare percorsi diversi a ogni canale. Dopo aver scelto i canali, va indicato se i dati sono in RealTime oppure OnDemand. Generalmente i canali vanno specificati RealTime. Più in basso nello stesso form va scelto il Server Principale in una lista dove è specificato nome dell'host, protocollo e porta separati dal simbolo "]". A seguire si possono specificare fino a cinque Server di Transito, da considerarsi in cascata l'uno dell'altro, mentre il primo server di transito è in cascata al Server Principale.

Confermare premendo il pulsante Salva per ottenere che la modifica sia applicata nel Database.

### 11.5 Utenti

In questa sezione, cui si accede dal menu <u>Utenti</u>, si gestiscono gli utenti del sistema. La lista è mostrata in Figura 25. L'amministratore del sistema può creare nuovi utenti da zero o cancellarne.

Bisogna fare attenzione a due utenti di sistema che non vanno mai cancellati: sono l'utente *admin* e l'utente *notify*. Quest'ultimo è l'utente fittizio utilizzato per memorizzare l'indirizzo email cui inviare le notifiche dei guasti tramite la funzione Comunica Guasti.

È possibile modificare i parametri degli utenti, in particolare la Classe di appartenenza, per cambiarne i privilegi.

| tenti - Seisface |                | Y.             | •                                                                                    |                 |                 |                                |                                  |                                                                                                    |                                                                                                    |                                                                                             |                                           |
|------------------|----------------|----------------|--------------------------------------------------------------------------------------|-----------------|-----------------|--------------------------------|----------------------------------|----------------------------------------------------------------------------------------------------|----------------------------------------------------------------------------------------------------|---------------------------------------------------------------------------------------------|-------------------------------------------|
| ADS - An         | alisi d        | ati p          | er la si<br>canali                                                                   | smologia        | Mappa stato     | Stato della rete               | Reti Canali principali S         | trumenti    Server dati                                                                                                    | Gestione                                                                                                    | e percorsi 🗌 Rich                                                                           | ieste di modifica alla<br>Benvenuto admin |
| Ē                | detta<br>9 nuo | pli<br>ivo res | lista<br>ord                                                                         | e, mostra tutti | elimina trov    | vati 📝 aggiorna                | i trovati                        |                                                                                                    | Profilo per                                                                                                    | sonale Cambia pas                                                                           | sword Pannello di Co                      |
|                  | 1001/          |                |                                                                                      |                 |                 | varia 14 Magnica               | in her hading                    |                                                                                                    |                                                                                                    |                                                                                             | tini _ Relating to                        |
| 1                | Irov           | au oz          | Id                                                                                   | Utente          | Nome            | Cognome                        | Email                            | Modified                                                                                                    | Fk.                                                                                                    | Role                                                                                        | Numero di<br>telefono                     |
|                  |                | eu oz          | Id<br>16                                                                             | Utente          | Nome            | Cognome                        | Email                            | Modified 20110311122508                                                                                                    | Fk<br>group<br>2                                                                                                    | Role                                                                                        | Numero di<br>telefono                     |
|                  |                | au oz          | Id<br>16<br>21                                                                       | Utente          | Nome            | Cognome                        | Email                            | Modified<br>20110311122508<br>20110525100320                                                                                                    | Fk<br>group<br>2<br>2                                                                                                    | Role<br>EDIT<br>EDIT                                                                        | Numero di<br>telefono                     |
|                  |                | eu o2          | Id<br>16<br>21<br>20                                                                 | Utente          | Nome            | Cognome                        | Email                            | Modified<br>20110311122508<br>20110525100320<br>20110525100320                                                                                                    | Fk<br>group<br>2<br>2<br>2                                                                                                    | Role<br>EDIT<br>EDIT<br>EDIT                                                                | Numero di<br>telefono                     |
|                  |                | 10 02          | Id<br>16<br>21<br>20<br>19                                                           | Utente          | Nome            | Cognome<br>Come<br>Pintore     | Email                            | Modified<br>20110311122508<br>20110525100320<br>20110525100320<br>20110418130451                                                                                                    | Fk.<br>group<br>2<br>2<br>2<br>5                                                                                                    | Role<br>EDIT<br>EDIT<br>EDIT<br>ADMIN                                                       | Numero di<br>telefono                     |
|                  |                |                | Id<br>16<br>21<br>20<br>19<br>18                                                     | Utente          | Nome            | Cognome                        | Email<br>stefano, pintore@ingwit | Modified<br>20110311122508<br>20110525100320<br>20110525100320<br>20110418130451<br>20110608123952                                                                                                    | Fk<br>group<br>2<br>2<br>2<br>2<br>5<br>1                                                                                                 | Role<br>EDIT<br>EDIT<br>EDIT<br>ADMIN<br>BACKOFFICE                                         | Numero di<br>telefono                     |
|                  |                |                | Id<br>16<br>21<br>20<br>19<br>18<br>17                                               | Utente          | Nome<br>Stefano | Pintore                        | Email                            | Modified<br>20110311122508<br>20110525100320<br>20110525100320<br>20110418130451<br>20110608123952<br>20110525100320                                                                                                    | Fk<br>group<br>2<br>2<br>2<br>5<br>1<br>7                                                                                                 | Role<br>EDIT<br>EDIT<br>EDIT<br>ADMIN<br>BACKOFFICE<br>EDIT                                 | Numero di<br>telefono                     |
|                  |                |                | Id<br>16<br>21<br>20<br>19<br>18<br>17<br>15                                         | Utente          | Nome<br>Stefano | Cognome<br>Pintore             | Email                            | Modified           20110311122508           20110525100320           20110525100320           20110418130451           20110608123952           20110525100320           20110525100320           20110525100320                                                                                                    | Fk<br>group<br>2<br>2<br>2<br>5<br>1<br>7<br>2                                                                                            | Role<br>EDIT<br>EDIT<br>EDIT<br>ADMIN<br>BACKOFFICE<br>EDIT<br>EDIT                         | Numero di<br>telefono                     |
|                  |                |                | Id<br>16<br>21<br>20<br>19<br>18<br>17<br>15<br>14                                   | Utente          | Nome<br>Stefano | Cognome<br>Pintore             | Email<br>stefano.pintore@ingvit  | Modified<br>20110311122508<br>20110525100320<br>20110525100320<br>2011048130451<br>20110608123952<br>20110525100320<br>20110525100320<br>20110302141049                                                                                                    | Fk<br>group<br>2<br>2<br>2<br>5<br>1<br>7<br>2<br>6                                                                                       | Role<br>EDIT<br>EDIT<br>EDIT<br>ADMIN<br>&ACKOFFICE<br>EDIT<br>EDIT                         | Numero di<br>telefono                     |
|                  |                |                | Id<br>16<br>21<br>20<br>19<br>18<br>17<br>15<br>14<br>8                              | Utente          | Nome<br>Stefano | Cognome<br>Constant<br>Pintore | Email<br>Stefano, pintore@inquit | Modified<br>20110311122508<br>20110525100320<br>20110525100320<br>20110525100320<br>2011050123952<br>20110525100320<br>20110525100320<br>20110525100320                                                                                                    | Fk<br>group<br>2<br>2<br>2<br>5<br>1<br>7<br>2<br>6<br>6<br>2                                                                             | Role<br>EDIT<br>EDIT<br>ADMIN<br>BACKOFFICE<br>EDIT<br>EDIT<br>EDIT<br>EDIT                 | Numero di<br>telefono                     |
|                  |                |                | Id<br>16<br>21<br>20<br>19<br>18<br>17<br>15<br>14<br>8<br>9                         | Utente          | Nome<br>Stefano | Cognome<br>Pintore             | Email<br>Stefano.pintore@ingv.it | Modified<br>20110311122508<br>20110525100320<br>20110525100320<br>20110525100320<br>20110525100320<br>20110525100320<br>20110525100320<br>20110525100320<br>20110311122829                                                                                                    | Fk<br>group<br>2<br>2<br>2<br>5<br>1<br>7<br>2<br>6<br>2<br>2<br>2                                                                        | Role<br>EDIT<br>EDIT<br>EDIT<br>ADMIN<br>&ACKOFFICE<br>EDIT<br>EDIT<br>EDIT<br>EDIT<br>EDIT | Numero di<br>talefono                     |
|                  |                |                | Id<br>16<br>21<br>20<br>19<br>18<br>17<br>15<br>14<br>8<br>9<br>10                   | Utente          | Nome            | Cognome<br>Pintore             | Email<br>stefano.pintore@ingvit  | Modified<br>20110311122508<br>20110525100320<br>20110525100320<br>20110608123952<br>20110525100320<br>20110525100320<br>2011032141049<br>20110525100320<br>2011032141049<br>20110525100320                                                                                                    | Fk<br>group<br>2<br>2<br>5<br>1<br>7<br>2<br>6<br>2<br>2<br>2<br>2<br>2                                                                   | Role<br>EDIT<br>EDIT<br>ADMIN<br>&ACKOFFICE<br>EDIT<br>EDIT<br>EDIT<br>EDIT<br>EDIT<br>EDIT | Numero di<br>telefono                     |
|                  |                |                | Id<br>16<br>21<br>20<br>19<br>18<br>17<br>15<br>14<br>8<br>9<br>10<br>11             | Utente          | Nome<br>Stefano | Cognome<br>Pintore             | Email                            | Modified<br>20110311122508<br>20110525100320<br>20110525100320<br>201106133952<br>20110525100320<br>20110525100320<br>20110525100320<br>20110525100320<br>20110525100320<br>20110525100320                                                                                                    | Fk<br>group<br>2<br>2<br>5<br>1<br>1<br>7<br>2<br>6<br>2<br>2<br>2<br>2<br>2<br>2<br>5<br>5                                               | Role<br>EDIT<br>EDIT<br>EDIT<br>EDIT<br>EDIT<br>EDIT<br>EDIT<br>EDIT                        | Numero di<br>telefono                     |
|                  |                |                | Id<br>16<br>21<br>20<br>19<br>18<br>17<br>15<br>14<br>8<br>9<br>10<br>11<br>22       | Utente          | Nome<br>Stefano | Cognome<br>Pintore             | Email                            | Modified 20110311122508 20110525100320 20110525100320 2011052510020 201105 20110 20110 201 | Fk.<br>group<br>2<br>2<br>2<br>5<br>1<br>7<br>2<br>6<br>6<br>2<br>2<br>2<br>2<br>2<br>2<br>5<br>5<br>2                                    | Role<br>EDIT<br>EDIT<br>EDIT<br>EDIT<br>EDIT<br>EDIT<br>EDIT<br>EDIT                        | Numero di<br>talefono                     |
|                  |                |                | Id<br>16<br>21<br>20<br>19<br>18<br>17<br>15<br>14<br>8<br>9<br>10<br>11<br>22<br>23 | Utente          | Nome            | Cognome                        | Email                            | Modified<br>20110311122508<br>20110525100320<br>20110525100320<br>20110608123952<br>20110525100320<br>20110525100320<br>2011032141049<br>20110525100320<br>20110525100320<br>20110525100320<br>20110525100320                                                                                                    | Fk.<br>group<br>2<br>2<br>2<br>2<br>5<br>5<br>1<br>7<br>2<br>2<br>6<br>6<br>2<br>2<br>2<br>2<br>2<br>2<br>2<br>2<br>2<br>2<br>2<br>2<br>2 | Role<br>EDIT<br>EDIT<br>EDIT<br>EDIT<br>EDIT<br>EDIT<br>EDIT<br>EDIT                        | Numero di<br>telefono                     |

Figura 25. Tabella degli utenti di Seisface.

### 12. Conclusioni

Seisface è l'interfaccia utente al nuovo Database Seisnet della Rete Sismica Nazionale Centralizzata. Permette di gestire le informazioni di oltre 450 stazioni sismiche. Nei primi 12 mesi di gestione delle richieste di variazione della rete sismica ne sono state servite circa 180, nella maggioranza dei casi senza la necessità di comunicazioni al di fuori del protocollo stabilito, con un notevole risultato in termini di efficienza nella gestione e di accuratezza delle informazioni inserite nel Database. La gestione dei guasti tramite Seisface è iniziata sei mesi dopo la gestione delle richieste. Dopo una prima fase durante la quale sono state apportate alcune modifiche suggerite dagli stessi utenti volte a migliorarne l'usabilità, Seisface ha raggiunto la versione stabile descritta in questo rapporto, ed è efficacemente utilizzata dai turnisti della Sala di Monitoraggio Sismico dell'INGV della sede di Roma.

# Bibliografia

Amato, A. and Mele, F., (2008). Performance of the INGV National Seismic Network from 1997 to 2007. Annals of Geophysics, 51, 2-3, 417-431.

IRIS (2010). SEED Reference Manual - Standard for the Exchange of Earthquake Data SEED Format Version 2.4. <u>http://www.iris.edu/manuals/SEEDManual\_V2.4.pdf</u>

# Coordinamento editoriale e impaginazione

Centro Editoriale Nazionale | INGV

# Progetto grafico e redazionale

Daniela Riposati | Laboratorio Grafica e Immagini | INGV

© 2012 INGV Istituto Nazionale di Geofisica e Vulcanologia Via di Vigna Murata, 605 00143 Roma Tel. +39 06518601 Fax +39 065041181

http://www.ingv.it

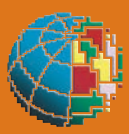

Istituto Nazionale di Geofisica e Vulcanologia